Ver 1.0.0

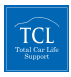

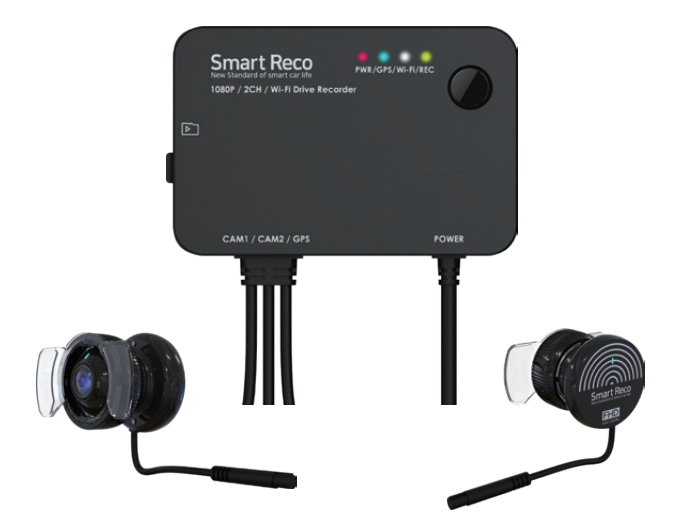

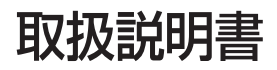

# Smart Reco<sup>®</sup> New Standard of smart car life

# WHSR-S100

## もしも、事故に巻き込まれたら

まず落ち着いて、警察官を呼び、 相手の情報を確認します。 けが人がいたら救急車も呼びま す。

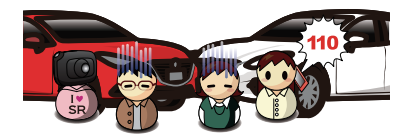

周りを見て、目撃者がいるか確認。 携帯のカメラなどで事故直後の 現場を撮影します。

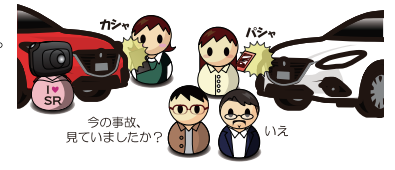

映像を再生できる機種であれば、 到着した警察官と一緒に事故時 の映像を確認します。

映像確認後、スマートレコの電源 をオフにして、事故映像が上書き で消えないよう、SDカードを本 体から取り外します。 ※パソコンに映像データをコピー したら、本体に戻します。

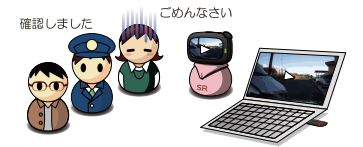

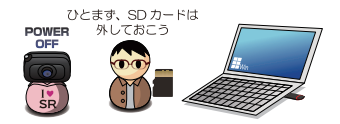

保険会社への連絡や、病院に診察へ行くのもお忘れなく。

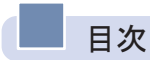

| 01. 製品使用前の注意事項            | 4  |
|---------------------------|----|
| 02. 禁止事項                  | 5  |
| 03. 製品使用時の注意事項            | 7  |
| 04. 製品の特長                 | 9  |
| 05. 構成品                   | 12 |
| 06. 各部の名称及び機能             | 13 |
| 07. 本体電源のONとOFFを切り替える方法   | 15 |
| 08. microSDカード挿入 / 取り外し方法 | 16 |
| 09. 製品取付 - 取り付け時の注意事項     | 17 |
| 10. 取付手順                  | 22 |
| 11. 操作ボタン動作及び音声案内動作説明     | 26 |
| 12. 本体LED動作説明             | 27 |
| 13. カメラLED動作説明            | 28 |
| 14. 製品機能の説明               | 29 |
| 15. 超低電力モードについて           | 33 |
| 16. スマートフォンアプリ設定方法        | 34 |
| 17. ファームウェアのアップデート        | 53 |
| 18. 専用ビューアーをインストールする      | 55 |
| 19. 専用ビューアーのメイン画面の説明      | 56 |
| 20. ボタンの説明                | 57 |
| 21. 全画面表示                 | 60 |
| 22. デジタルズーム               | 61 |
| 23. 運行記録                  | 62 |
| 24. ファイルを開く               | 64 |
| 25. microSDカードの保存データ      | 65 |
| 26. 映像保存方式                | 67 |
| 27. 製品仕様                  | 74 |
| 28. よくあるご質問               | 76 |
| 29. 保証書                   | 79 |

# 01 製品使用前の注意事項

本製品は2カメラのドライブレコーダーであり、車両の事故や衝撃を感知し た際の映像 / 室内音声を保存し、事故原因の分析を補助するデータを記録す る製品です。

- ・SmartReco®は、株式会社ホワイトハウスの登録商標です。
- 本説明書の全ての内容は、著作権法により保護されます。
- 本説明書に記載されている製品名その他のブランド名は、該当する各社の 標章、商標または登録商標です。
- 不適切な使用及び装着、改造による故障や事故に対して弊社は責任を負い ません。
- 安全運転のために運転中の操作はおやめください。
- ・本説明書に使用されるイメージ画像は、実際の製品とは異なる場合があります。
- ・使用前に本説明書を読んで、製品を正しく安全にご使用ください。

↓本製品は、車両安全運転補助製品です。事故発生時、全ての責任は使用者にありますので、製品の目的に合う使用をお願いします。

▲説明書は、製品機能向上のため、予告無しに変更する場合があります。

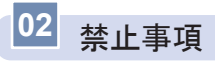

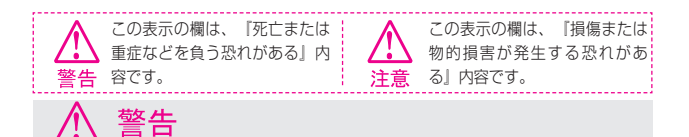

・運転中に操作をしないでください。
 事故やけがの原因となります。
 操作やmicroSDカードの抜き挿しは、必ず安全な場所に車両を停車させてから行ってください。

- ・分解、修理及び改造をしないでください。
   修理やサービスは必ずお近くの正規ディーラー / 販売店へご依頼ください。
- ・水に濡れた場合、本製品を絶対に熱器具(電子レンジ、ドライヤー等)で乾燥させないでください。爆発や変形、故障の原因となります。
- ・濡れた手で触らないでください。 火災、感電、故障の原因となります。
- コードを挟んだり切ったりしないでください。
   通信異常の原因になるだけでなく、断線やショートにより火災、感電、故障の原因となります。
- ・機器内部に異物を入れないでください。
   故障や火災、感電等の原因となります。特に乳幼児には近づけないよう、ご注意ください。
- ・運転の視界の妨げになる場所に絶対に取り付けないでください。
   事故やけがの原因となります。
- エアバッグの妨げになる場所に絶対に取り付けないでください。
   エアバッグが正常に作動しなかったり、作動したエアバッグで本製品が飛ばされ、事故やけがの原因となります。
- 本製品を故障や異常のまま使用しないでください。
   万が一、故障や異常が発生した場合は、ただちに使用を中止し、お近くの正規ディーラー / 販売店にご相談ください。そのまま使用を続けると、事故や火災、感電の原因となります。
- ・microSDカードは乳幼児の手の届かないところに保管してください。
- ・本製品は外れたり、落下しないようにしっかり取り付けてください。
   固定が弱いと、走行中に外れる、落下する等、事故やけがの原因となります。また、振動により性能が低下する可能性があります。
- ・本製品は洗浄しないでください。 化学物質(ペンジン・シンナー・アルコール類など)は使用しないでください。爆発や火災が発生する可能性があります。お手入れする場合は、電源コードを本体から抜き、電源OFF 状態になったことを確認後、水を少し含ませた柔らかい布で軽く拭いた後、乾拭きします。

注意

- ・駐車監視モードは長時間(約24時間以上)使用しないでください。長時間使用したい場合 は、超低電カモードを使用して車両バッテリーを消耗しないように運用してください。 車両を長時間使用しない場合は、駐車監視スイッチをOFFにしてください。また、電源遮断 機能が働いてもエンジン始動が困難になる可能性があります。また、電源遮断機能作動後 は、映像は記録されません。
- ・本製品を落下させたり、強い衝撃を与えないでください。
- ・炎天下や高温または極寒になる場所に長時間放置しないでください。 本体の温度が動作温度(-20~70℃)外になりますと、本体の機能が正常に作動しなくなり ます。また、サンシェードとフロントガラスの間に本体があると、本体が高温になり、正常 に作動しなくなる場合があります。一部の車種にサンパイザーやサンシェードと前方カメ う、後方カメラが干渉する車種があります。その場合、サンパイザーやサンシェード等の使 用を控えるか、撮影に影響のない範囲で使用してください。
- ・ケーブル / コード類は運転や乗降の妨げにならないように配線してください。
- ・本製品はオフロード等の舗装されていない道路を走行する車両や競技車両には使用できません。
- ・本製品で記録した映像は個人の使用目的以外では、著作権法・個人情報保護法上などの規則のため、無断で使用する事はできません。また、使用方法によっては被写体のプライバシーなどの権利を侵害する場合があります。
- ・本製品は事故を防止する装置ではありません。また、状況によっては映像ファイルが記録されない場合があります。
- ・本製品を取り付けたガラスは常にきれいにしてください。
   汚れている場合は、正常な走行映像を記録する事ができませんので、ご注意ください。
- ・車両のガラス面に光が反射して、映像の品質が著しく低下する可能性があります。
- ・着色ガラスやカーフィルムの濃度により、特に夜間など、画質が低下する可能性があります。製品取付後に撮影テストを行い、映像品質を必ずお確かめのうえご使用ください。
- ・LED式信号機は目に見えない高速で点滅しているため、正確に撮影されない場合がありま す。信号で判断できない場合は、前後の映像や周辺の車両状況から判断してください。
- 本体の自己診断機能により、電源をONにしてから起動するまでに約20秒の時間を要します。

本体が起動するまでは映像が記録されませんので、本体が起動したことを確認してから、車 を運転してください。

# 03 製品使用時の注意事項

#### 【保証と責任の範囲】

- ・本製品は安全運転のための補助装置です。本製品の故障による損害、データの損失による損害、
   その他本製品を使用することにより発生した損害に対して弊社は一切の責任を負いません。
- ・重要な映像を録画した場合、ファイル消失を防ぐために、microSDカードを本体から取り外し 大切に保管してください。
- ・本製品は車の運行状況を録画 / 保存することを目的とした装置ですが、予期せぬ事由により、 録画されない場合や、録画されたファイルが再生できない場合があります。
- ・本製品を分解、修理及び改造等をした場合の故障及び事故に対して弊社は一切の責任を負いません。
- ・不適切な使用方法、取り付けによる故障及び事故に対して弊社は一切の責任を負いません。
- ・本製品並びに取扱説明書は品質向上のため、予告なしに変更または修正される場合があります。
- ・経年変化や、使用状況によってはバックアップ機能が作動しない場合があります。
- ・本製品に対する全てのソフトウェアおよびハードウェアの著作権は弊社に帰属します。
   本製品に関する著作権及び知的財産権を無断で使用、複製、加工、配布することは絶対におやめください。
- ・本製品は安全運転のための補助装置です。事故の検証に役立つことも目的の一つですが、完全な証拠としての効力を保証するものではありません。
- ・衝撃が発生した時の映像が記録されなかった場合や記録されたデータが破損していた場合の損害、本製品の故障や本製品の使用によって生じた損害について、弊社は一切の責任を負いません。
- ・本説明書に記載されている事項に従わずに使用し、事故や故障が発生した場合、弊社は一切の 責任を負いません。
- ・本製品をいたずら、及び他人の迷惑になる行為に使用しないでください。
   また、本来の使用目的以外の用途では絶対に使用しないでください。弊社は一切の責任を負い ません。
- ・PC本体の性能により一部専用ビューアーが正常に再生されない場合があります。
   映像再生がスムーズに行えるスペックが必要です。
   ※ 詳しくはP55をご参照ください。
- ・専用ビューアーの地図の表示には、インターネットに接続できる環境が必要です。 ※ 詳しくはP56をご参照ください。
- ・本製品をご使用前に、必ず取扱説明書の記載事項をご確認いただき安全にご使用ください。
   また、本説明書はいつでも見られるところに必ず保管してください。
  - 専用ビューアーのインストールはインターネットに接続した環境で行ってください。
     インターネットに接続されていない環境でインストールすると正常にインストールされない場合があります。(※詳しくはP55をご参照ください。)

#### 【 microSDカード使用時の注意事項 】

- ・microSDカードは必ず電源を切った状態で抜き差しをして下さい。電源が入っている時に
   microSD カードの抜き差しを行うと、microSD カードが破損するだけでなく、本製品が故障するおそれがあります。
- ・microSDカードへのデータ記入中(LED ランプ点灯中)は、絶対にmicroSDカードを抜か ないでください。microSDカードが破損するだけでなく、本製品が故障するおそれがありま す。microSD カードを抜く場合は、本体のボタンを長押し電源をOFFにしてエンジンを切 り、必ず本体のすべてのLEDランプが消灯したことを確認してから行ってください。
- ・ファイル保存中に電源が切断された場合、バックアップ機能を利用して最後のファイルを保存している間、LEDが暫く点灯します。LED点灯中はmicroSDカードを本体から抜かないで ください。
- ・本体をご使用になる前に、microSDカードに映像が保存されるのを確認してからご使用を開始してください。また、定期的にmicroSDカードを点検してください。
- ・microSDカードには本製品で記録されるデータ以外は保存しないでください。
- ・本製品が正常に作動しているか確認するために、1週間に一度は記録データの内容を確認してください。
- ・保存ファイルは定期的にバックアップをしてください。保存容量を超過した場合、一番古い ファイルから上書きされるため、定期的にバックアップし、必要なファイルが削除されない ようにご注意ください。
- ・必ず弊社の指定する純正microSDカードをご使用ください。弊社指定microSDカード以外 を使用されますと正常に録画されない場合があります。
- ・microSDカードの定期的な動作確認を行ってください。2か月ごとを目安に定期的にPCまた はドライブレコーダー本体でのフォーマットを強くお勧めします。
- ・使用開始から6か月を超えましたら、純正microSDカードの買い替えをご検討ください。
- ・安定した本体の動作を行うため、2か月ごとを目安にドライブレコーダー本体のファームウ ェアバージョンをご確認いただき、最新の状態に更新を行ってください。
  - ・microSDカードは消耗品です。microSDカードには一般的に寿命があるため、長期間使用すると新しいデータが録画できなくなります。このような場合には新しいmicroSDカードをご用意ください。いかなる場合もデータの破損・消滅に対して、弊社は一切の責任を負いませんのであらかじめご了承ください。
  - ・microSDカードへ書き込み中に、カードを抜くと、最後のデータが記録されませんのでご 注意ください。これらの事象に対して弊社は一切の責任を負いません。 事故映像等の重要なデータは、上書き防止のためmicroSDカードを本体から抜いて別の場 所で保管してください。複数のmicroSDカードを所有されることをお勧めします。 ※ 購入・詳細については、SmartReco公式ホームページをご覧ください。

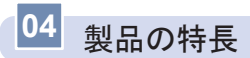

### ┃ 駐車監視モード

駐車中はモーションセンサー及び衝撃により、当て逃げ等必要な映像だけ鮮明に 保存できるように駐車録画を行います。

※ 詳しくは、P15 · P44 · P69~71をご参照ください。

### ┃ (サイド) 2カメラ録画機能

室内に装着する左側 / 右側のサイドカメラを通じて映像を録画するドライブレ コーダーです。

### 音声案内機能

音声案内でドライブレコーダーの動作状態を確認できます。

駐車監視モード中に当て逃げがあった場合は、エンジン始動時に音声案内が流れ ます。

※ 詳しくは、 P26 · P29~31をご参照ください。

#### ■ FHD高画質映像記録

走行映像、駐車監視映像を鮮明に保存できるよう全てのカメラで最適な解像度と 視野角で録画します。

※ 仕様に関してはP74をご参照ください。

### **STARVIS**

夜間の映像をより綺麗で明るく録画(保存)できます。 ※ 仕様に関してはP74をご参照ください。

### ■ ナイトビジョン (HDR)

夜間の映像をより綺麗で明るく録画(保存)できます。 ※ 仕様に関してはP74をご参照ください。

### ┃ フォーマットフリー機能

フォーマットフリー機能が搭載されており、microSDカードの定期的なフォー マットは不要です。

### ┃ 常時録画機能

走行中は60秒を1ファイルとして録画します。 ※詳しくは、P67をご参照ください。

### | イベント (衝撃) 強制録画

走行中の衝撃を感知するか、本体スイッチを短く押すと、押す前の5秒、後の 15秒(合計20秒)の映像をイベントフォルダに保存します。 ※詳しくは、P67をご参照ください。

### ▲ メモリ自動管理機能

microSDカードに継続的に走行映像を保存するため、各録画方式のフォルダご とに、古い映像ファイルから順次上書き保存します。 ※詳しくは、P72~73をご参照ください。

### ■専用PCビューアー対応

ドライブレコーダーの映像を専用PCビューアーで再生すると、2カメラの映像 を同時再生、各種情報の確認ができます。 ※詳しくは、P55~64をご参照ください。

### ■ 電源遮断機能(バッテリー上がり防止機能)

車両のバッテリー上がりを防止するため、ドライブレコーダーの電源を遮断する 装置が内蔵されています。設定された遮断電圧 / 遮断時間により駐車監視モー ド中、自動的にドライブレコーダーの電源がOFFになり、ドライブレコーダー によるバッテリー上がりを防止します。

※ 詳しくは、P47をご参照ください。

- ・駐車監視モードは車両バッテリーの電力を使用します。
- ・バッテリー警告が出た場合、車両のバッテリーが弱っている可能性があります。正規ディーラー / 販売店にお問合せください。

### ■ 電波干渉対策済

一部地域、受信環境により、ラジオの受信感度が下がる場合があります。

### ■ LED信号対策済

### **長時間記録モード(タイムラプス)** ※ 駐車監視時のみ

1秒間に4枚の画像を撮影して動画に保存します。人や車の往来が多いところで は長時間記録モード(タイムラプス)を使用することにより、通常の駐車監視モ ードに比べ、より長時間記録できます。 ※詳しくは、P44、P70をご参照ください。

### **ハイパーラプス** ※ 常時録画時のみ

1秒間に4枚の画像を撮影して動画に保存します。ハイパーラプスを使用することにより、通常の走行録画に比べ、より長時間の記録ができます。 ※詳しくは、P44、P68をご参照ください。

### ■ SDカード寿命通知(純正SDカード使用時限定)

使用中のSDカードの交換推奨時期を音声案内でお知らせします。 ※ 詳しくはP32をご参照ください。

### セキュリティLED

駐車中は青色LEDが点滅して、駐車監視をアピールします。 ※ 詳しくはP14をご参照ください。

### ■ スマートフォンアプリ対応

スマートフォンアプリからドライブレコーダーに接続可能です。 ※ 詳しくはP34~52をご参照ください。

### ■ Wi-Fi ステーションモード対応

スマートフォンアプリと家庭のWi-Fiネットワークに接続すると、駐車モード作 動中に通知を送信します。

※ 詳しくはP43、P49、P51、P52をご参照ください。

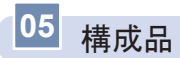

製品購入後、本体及び付属品が全て揃っていることを確認してください。 万が一、本体及び付属品に破損または異常がある場合は、直ちに本製品を購 入した販売店にご相談ください。

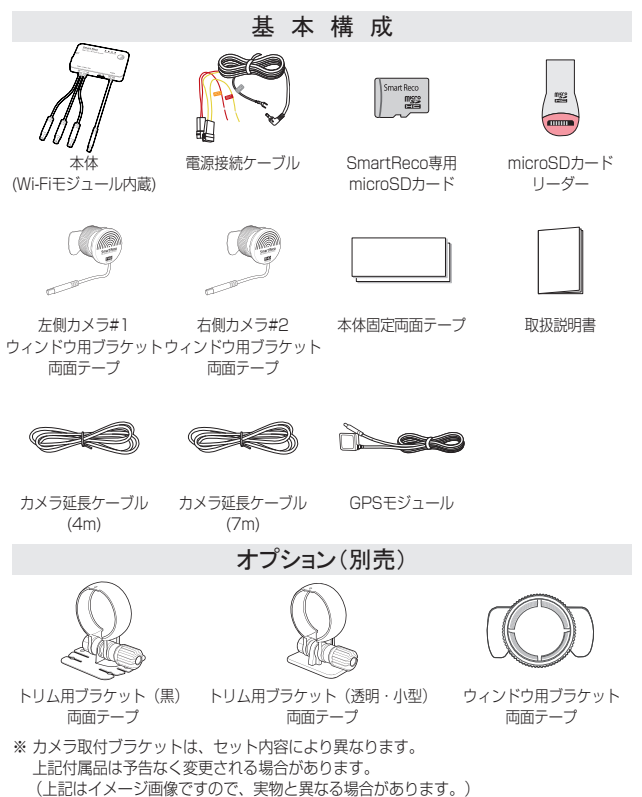

06 各部の名称及び機能 - 本体

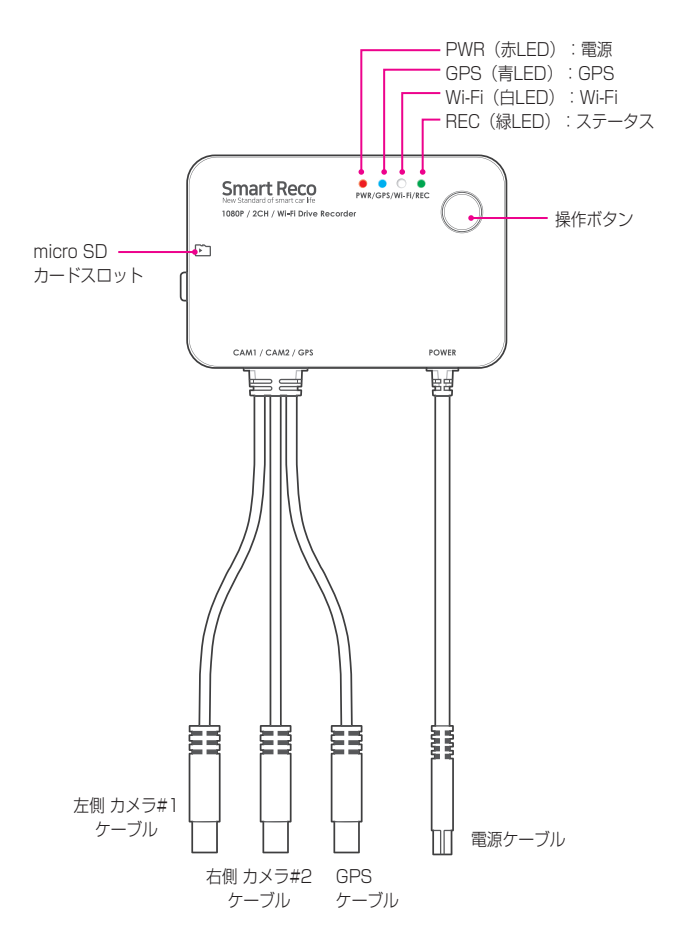

# 06 各部の名称及び機能 - サイドカメラ

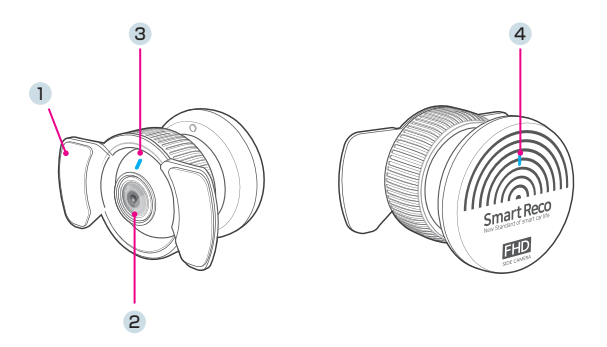

| 名称           | 説明                                                              |
|--------------|-----------------------------------------------------------------|
| ① ウィンドウブラケット | ガラスとサイドカメラの接着面                                                  |
| ② カメラレンズ     | サイドカメラレンズ                                                       |
| ③ セキュリティLED  | 常時録画中、青色LEDが点灯します。<br>駐車監視モード中、青色LEDが点滅します。<br>※ 設定でON/OFFできます。 |
| ④ ステータスLED   | 常時録画中、青色LEDが点灯します。<br>駐車監視モード中、青色LEDは消灯します。<br>※ 設定でON/OFFできます。 |

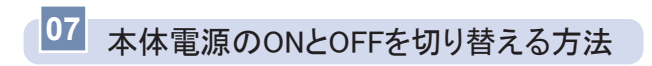

| Ē             | Smart Reco<br>Were Standard of Ismart car life<br>1880P / 2CH / WI-R Drive Records | PWR/GPS/WI-FI/REC | Ç     |
|---------------|------------------------------------------------------------------------------------|-------------------|-------|
| $\mathcal{L}$ | CAM1 / CAM2 / GPS                                                                  | F                 | POWER |

本体の操作ボタンを6秒以上長押しすることで電源をOFFにできます。 長押し時、1秒ごとに「ポーン」と音がします。6回音がした次の音で電源が OFFになります。

## 駐車監視モードのONおよびOFFの切り替え方法

常時録画中に本体の操作ボタンを4秒長押しすると 、駐車モードのON / OFFを切り替えることができます。

切替時に「駐車モードON」または「駐車モードOFF」の音声案内が出力さ れます。

「駐車監視モードOFF」設定時、車両のエンジンをOFFにすると、ドライブ レコーダーの電源がOFFになり、駐車中に録画をしません。

※ スマートフォンアプリでも駐車監視モードのON / OFF切替操作が可能です。

# 08 microSDカード挿入 / 取り外し方法

### ※ 必ず本体電源をOFFにしてから行ってください。

### ┃ 挿入方法

microSDカードを矢印の方向でカチッと音がするまで挿入してください。 ※ 向きにご注意ください。

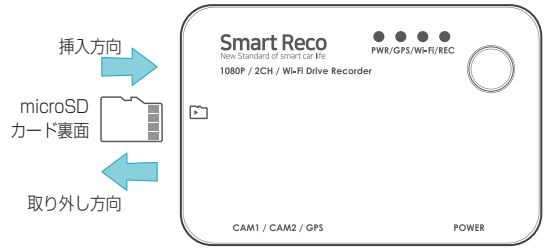

### ┃ 取り外し方法

挿入されたmicroSDカードを一旦奥に押し、ゆっくり手を放してください。

注意 「損傷または物的損害が発生する恐れがある」内容です。

※ microSDカードを無理に挿入した場合、本体とmicroSDカードが損傷する可能性があり ます。損傷が発生した問題に対して弊社は一切の責任を負いません。

### ■メモリーカード使用の際の注意事項

- メモリーカードは寿命がある消耗品ですので、6ヶ月を超えた場合、正常に 録画がされない場合があります。製品寿命を経過したメモリーカードは交 換してください。
- ·製品の正常作動を確認するため、週1回以上データの確認をおすすめします。
- ・メモリーカードは必ず純正品をご使用ください。純正のメモリーカード以外の カードを使い、起こった問題などに関して弊社は一切の責任を負いません。
- 本体の電源がOFFの時にメモリーカードの取り外しを行ってください。録画時
   に抜き差しを行うとメモリーカード及び本体が破損する恐れがあります。
- ・重要な録画映像データはメモリーカード以外の別途パソコン・スマートフォン にバックアップを取ることでデータの紛失を未然に防止することができます。

## 09 製品取付 - 取り付け時の注意事項

- 本製品を取り付ける際には、本体及び付属品が全て揃っていることを確認し、取り付け方法を確認した上で、所定の手順に従って取り付けてください。取り付けに分解整備を伴う場合や車両ハーネスから直接電源を供給する場合は必ず自動車整備認証工場または指定工場で行ってください。
- 取り付け作業は、できる限り水平な場所で、必ずバッテリーのマイナス端 子を外した状態で行ってください。
- SRS (エアバッグ) 等、車両の安全装置や、その他の装置に影響が出る場所に絶対に設置しないでください。
- ガラスの塗装部分及び遮光フィルム・熱線などは避けて取り付けてください。脱着時に塗装部分及び遮光フィルム・熱線などが剥がれる恐れがあります。
- ▲ 本製品を装着したガラスは常にきれいにしてください。
- 設置場所の明るさや、ガラスの反射等により、映像品質が落ちる場合があります。取り付け後に撮影テストを行い、映像品質に問題が出ない場所に設置してください。

## 接続図

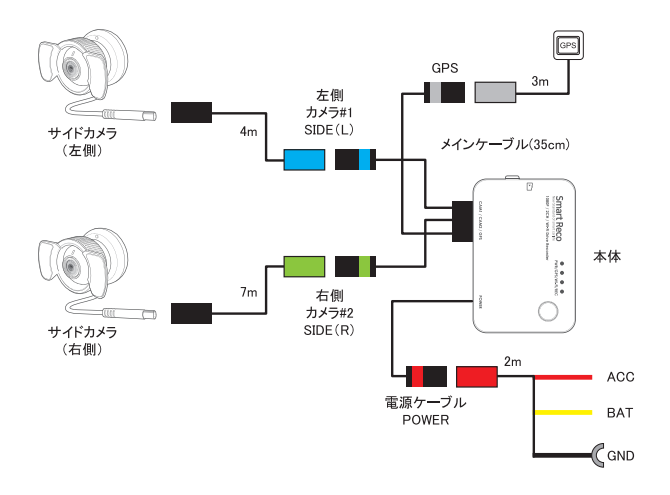

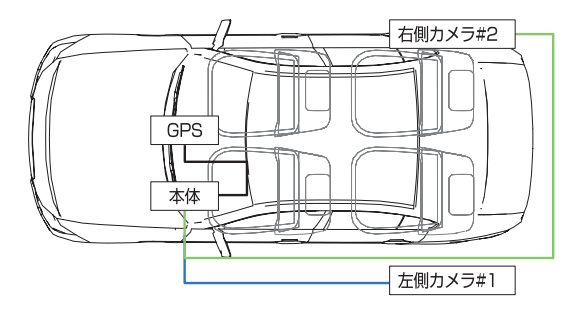

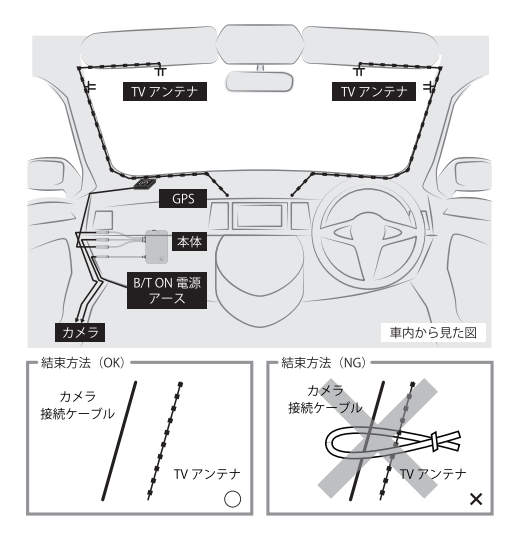

- 【図の様にフロントガラスにTVアンテナが取り付けられている車輌に本製品 を使用する場合、テレビの電波干渉が起きる可能性があります。走行中は テレビを見ないでください。
- 図の様に本製品の配線とTVアンテナ線はできる限り離して取り付けてください。
- ▲製品とテレビ・ラジオを同時使用して発生した電波障害は、保証の対象 になりません。予めご了承ください。

## サイドカメラの取付

ワゴン・SUV・ミニバン・クーペ等のリアクォーターガラスが設定されている車はリアクォーターガラスにサイドカメラを取り付けてください。

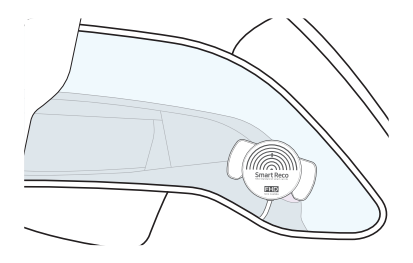

ハッチバック・セダン等でクォーターガラスが無い車種は、リアドア内張 を通して可動しないリアドアガラスの三角窓に設置してください。

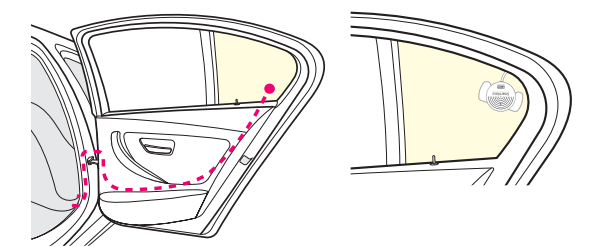

一部コンパクトカー・ハッチバック等のリアドアガラスが全て可動する車種は、オプションのトリム用ブラケットを使用し、サイドカメラをドアトリムや車内の内装に取り付けてください。

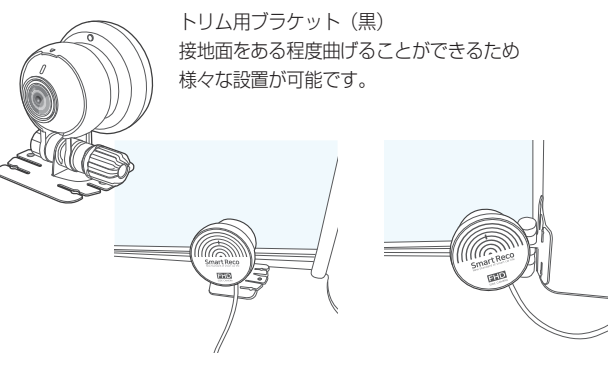

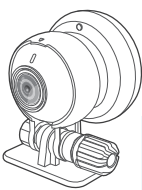

トリム用ブラケット(透明・小型) 接地面が小さいため ブラインド付きドアにも取付が可能です。

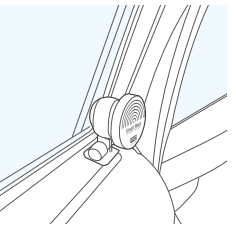

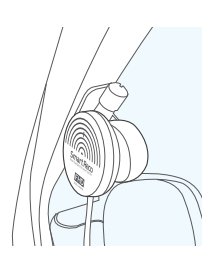

## 10 取付手順

① 電源ケーブルを車両に接続します。ただし、本体メインケーブルと電源 ケーブルの接続はカメラ、GPSモジュールがすべて接続された後、最後 に接続してください。

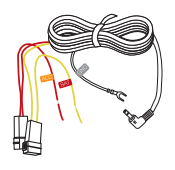

- ※電源の接続は、専門店(正規ディーラー、販売店等) で行ってください。 配線が間違っている場合は正常に動作しなかった り、製品が故障する可能性があります。
- -黒色:GND(アースポイント)
- -赤色:ACC(エンジンがONの時、電源が供給される箇所)
- <mark>黄色</mark>: BAT (エンジンON / OFFに関わらず、 常に電源が供給される箇所)
- ②本体メインケーブルの各配線にカメラ、GPSモジュールを接続します。

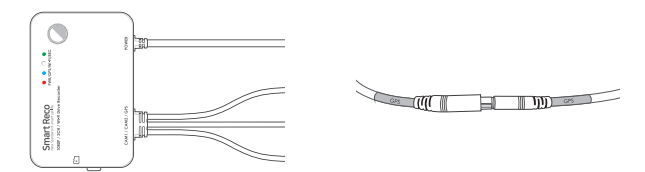

カバーを外し、microSDカードスロットに付属のmicroSDカードを接続します。

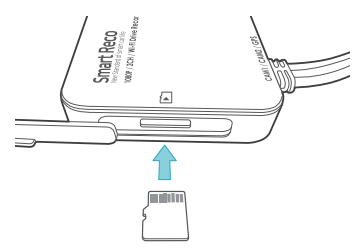

④各カメラを設置するガラスの脱脂作業を行います。

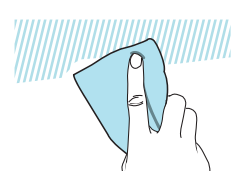

⑤ カメラのレンズ保護フィルムをレンズ面に触れないよう丁寧に外してください。

※ レンズ保護フイルムを除去しなかった場合、録画画質が低下します。

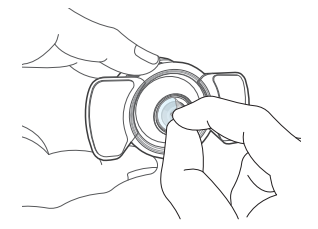

⑥ カメラブラケットの両面テープフィルムを取り外した後、リアクォーター ガラスに接着してください。

カメラを内装に取り付ける場合は、トリム用ブラケットを使用してください。

※ サンシェード付き車両は干渉しない場所に設置してください。

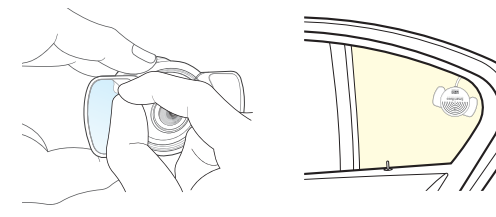

⑦ エンジンON後、録画の開始を確認してください。

スマートフォンアプリに接続して、リアルタイム画面を確認してくださ い。

⑧ スマートフォンアプリでリアルタイム画面を見ながら撮影角度を調節して ください。

### カメラ

カメラ部分を回して左右画角、上下画角を調整してください。

上下が逆になる場合はスマートフォンアプリ設定で「上下反転」設定を行ってください。

360°自由に回転できます

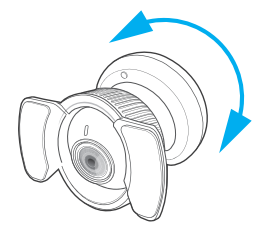

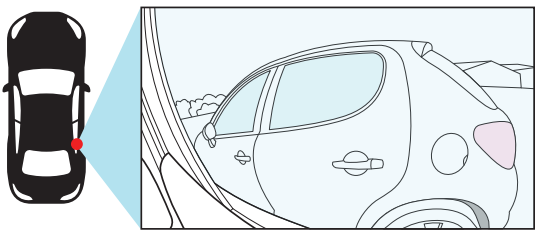

※ カメラをフロントガラスに取り付ける場合、フロントガラスに取り付けたカメラの常時 LED設定をOFFにしてください。 ⑨本体に両面テープを貼り付け、センターコンソール付近、もしくはグロー ブボックス内に設置し本体を固定します。

音声案内が聞き取りやすいセンターコンソール付近を推奨いたします。

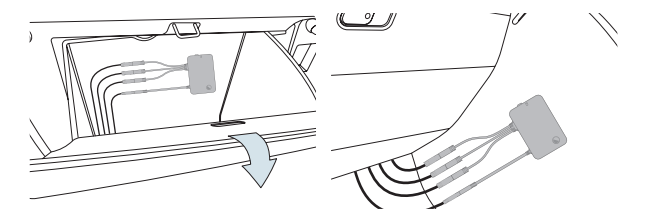

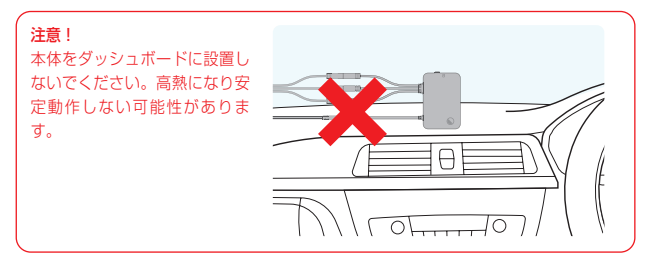

 (1) GPSモジュールをAピラー内、もしくはフロントガラス付近に両面テープ で設置します。

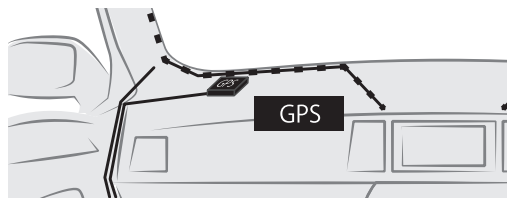

11 操作ボタン動作及び音声案内動作説明

### [操作ボタン動作]

| 機能         | 操作       | 説明                    |
|------------|----------|-----------------------|
| 電源ON       | 1秒以上長押し  | 本体電源OFFかつACC ONの状態で操作 |
| 手動録画       | 短く1回クリック | イベント録画                |
| Wi-Fi 使用有無 | 2秒長押し    | Wi-Fi ON/OFF切替        |
| 駐車使用有無     | 4秒長押し    | 駐車モード ON/OFF切替        |
| 電源OFF      | 6秒以上長押し  | 本体電源 ONの状態で操作         |

※ キーを押して1秒以降から1秒ごとに "ディン" 音が発生 → どれだけ押したか確認可能

### [音声案内]

| 主要状況       | 音声案内                                                                                  |
|------------|---------------------------------------------------------------------------------------|
| 録画開始       | 「録画を開始します。」                                                                           |
| 録画中断       | 「録画を中止します。」                                                                           |
| イベント       | 「ピピッ」                                                                                 |
| GPS接続      | 「GPS信号を受信しました。」                                                                       |
| SDカードエラー   | 「SDカードを点検してください。」                                                                     |
| FW アップグレード | (開始)「アップデートを開始します。」<br>(終了)「アップデートに成功しました。」                                           |
| フォーマット     | 「SDカードのフォーマットが必要です。 フォーマットを<br>ご希望の場合は、ボタンをもう一度押してください」音声<br>案内後、ボタンを押すとフォーマットを開始します。 |
| 電源OFF      | 「ピロリン」                                                                                |
| 駐車モード使用有無  | 「駐車モードON」/「駐車モードOFF」                                                                  |
| Wi-Fi使用有無  | [Wi-Fi ON] / [Wi-Fi OFF]                                                              |
| カメラ接続エラー   | 「カメラのステータスが変更され、システムを再起動しま<br>す。」                                                     |

※ 音量を「使用しない」場合、音声案内は出力されません。 音量が 1-3 段階の場合に音声案内が出力されます。

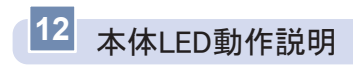

| È | Smart Reco<br>New Standard of Smart Car Me<br>1080P / 2CH / WI-FI Drive Recorde | PWR/GPS/WI-FI/REC | 0     |
|---|---------------------------------------------------------------------------------|-------------------|-------|
|   | CAM1 / CAM2 / GPS                                                               | I                 | POWER |

### [LED動作]

| 表示    | 色 | 機能    | 動作方法                                   |
|-------|---|-------|----------------------------------------|
| PWR   | 赤 | 電源    | 点灯(正常)<br>点滅(システムエラー)<br>消灯(OFF)       |
| GPS   | 青 | GPS   | 受信(点灯)<br>未受信(消灯)                      |
| Wi-Fi | 白 | Wi-Fi | 点灯(使用中)<br>10秒間点滅(アプリ接続時)<br>消灯(使用しない) |
| REC   | 緑 | ステータス | 点灯(録画)<br>点滅(イベント録画)                   |

フォーマット時は、すべてのLED点滅。

起動時、正常動作前まですべてのLED点灯。

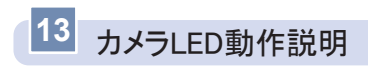

セキュリティLED

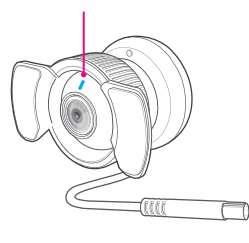

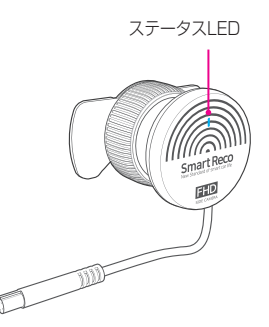

### [セキュリティLED動作]

|       | 設定値 | 通常   | イベント |
|-------|-----|------|------|
|       | ON  | 点灯   | 点灯   |
| 市时て一ト | OFF | 消灯   | 消灯   |
|       | ON  | 遅く点滅 | 早く点滅 |
| 社中て一下 | OFF | 消灯   | 消灯   |

### [ステータスLED動作]

|       | LED状態 |
|-------|-------|
| 常時モード | 点灯    |
| 駐車モード | 消灯    |

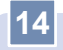

# 14 製品機能の説明

| 操作                          | 状況                   | 動作                                        | 音声案内                            | LED表示                            |
|-----------------------------|----------------------|-------------------------------------------|---------------------------------|----------------------------------|
| モード                         | 駐車モード →<br>(ACC ON)  | 常時録画モード<br>動作                             | "常時録画モードに<br>切り替わります"           | 本体 <mark>赤</mark> ・白・緑の<br>LED点灯 |
| 切替                          | 常時モード →<br>(ACC OFF) | 駐車監視モード<br>動作                             | "駐車監視モードに<br>切り替わります"           | 本体 <mark>赤</mark> ・白・緑の<br>LED点灯 |
|                             | 短く1度押す               | 強制イベント<br>録画                              | ブザー音2回                          | 本体緑LED 点<br>滅                    |
| 協作                          | 長く<br>(2秒-3秒)        | Wi-Fi ON / OFF                            | "Wi-Fi ON" or<br>"Wi-Fi OFF"    | 本体白色LED<br>点灯 / 消灯               |
| 操作<br>ボタン                   | 長く<br>(4秒-5秒)        | 駐車モードON /<br>OFF                          | "駐車モード<br>ON" or "駐車モ<br>ードOFF" | -                                |
|                             | 長く<br>(約6秒以上)        | 電源OFF                                     | ブザー音                            | 本体LED消灯                          |
| 常時録<br>画 モード<br>(ACC<br>ON) | 常時録画                 | 1分単位で連続録<br>画                             | -                               | 本体緑LED点<br>灯                     |
|                             | 衝撃発生時                | 衝撃感知前5秒<br>後15秒(合計<br>20秒)の映像保<br>存       | ブザー音2回                          | 本体緑LED点<br>滅                     |
|                             | GPS信号受信<br>時         | 録画映像の下段に<br>「G」で表示速度<br>測定および運行記<br>録保存開始 | "GPS信号を受<br>信しました"              | 本体青LED点<br>灯                     |
| ハイパー<br>ラプス<br>(ACC<br>ON)  | 長時間記録モ<br>ード録画       | 2分28秒(148<br>秒)単位で連続<br>録画                | -                               | 本体緑LED点<br>灯                     |
|                             | 衝撃感知時                | 感知前の43秒、<br>後の15秒 (合計<br>58 秒)映像保存        | -                               | 本体緑LED点<br>滅                     |

| 操作                                            | 状況                         | 動作                                         | 音声案内   | LED表示                                 |
|-----------------------------------------------|----------------------------|--------------------------------------------|--------|---------------------------------------|
|                                               | 感知待機時                      | -                                          | -      | 本体緑LED点灯<br>/ サイドカメラ<br>青LED点滅        |
| 駐車監視                                          | モーション感<br>知時               | 感知前の5秒、<br>後の15秒(合計<br>20秒)映像保存            | -      | 本体緑LED点滅<br>/ サイドカメラ<br>青LED早く点滅      |
| L-F<br>(ACC<br>OFF)                           | 衝撃感知時                      | 衝撃<br>感知前の5秒、<br>後の15秒(合計<br>20秒)映像保存      | ブザー音2回 | 本体緑LED点<br>滅 / サイドカ<br>メラ青LED早<br>く点滅 |
|                                               | 遮断電圧、遮<br>断時間、高温<br>による終了時 | 遮断された記録<br>をSDカードに残<br>して終了                | ブザー音   | -                                     |
| 長時間記<br>録 モード<br>(タイム<br>ラプス)<br>(ACC<br>OFF) | 長時間記録モ<br>ード録画             | 2分28秒(148<br>秒)単位で連続<br>録画                 | -      | 本体緑LED点灯<br>/ サイドカメラ<br>青LED点滅        |
|                                               | 衝撃感知時                      | 感知前の43秒、<br>後の15秒 (合計<br>58 秒)映像保存         | -      | 本体緑LED点滅<br>/ サイドカメラ<br>青LED早く点滅      |
|                                               | 遮断電圧、遮<br>断時間、高温<br>による終了時 | 遮断された記録<br>をSDカードに残<br>して終了                | ブザー音   | -                                     |
| 超低電力<br>モード<br>(ACC<br>OFF)                   | 衝撃感知時か<br>ら約1.5秒後          | 駐車衝撃ファイル<br>(20秒)保存後、<br>駐車ファイル(20<br>秒)保存 | -      | 本体緑LED点<br>滅/サイドカメ<br>ラ青LED早く<br>点滅   |

※ 駐車 / 常時に切り替え時、ドライブレコーダーの再起動が終わるまでは映像は録画され ません。

※ 音量及び駐車モードLED設定値によって音声案内及び駐車LEDが作動しない場合があります。

| 操作  | 状況                                                        | 動作                        | 音声案内                                                                | LED表示                                 |
|-----|-----------------------------------------------------------|---------------------------|---------------------------------------------------------------------|---------------------------------------|
|     | 駐車監視モード衝<br>撃録画後、常時モ<br>ードに切替                             | 通知メッ<br>セージ               | "駐車監視中に衝撃を感<br>知しました。"                                              | -                                     |
|     | カメラの接続が解<br>除された場合                                        | 通知後に<br>再起動               | "カメラ状態が変更され<br>たため、システムを再起<br>動します。"                                | -                                     |
|     | アプリでSD容<br>量を変更もしくは設<br>定を初期化した場合                         | 通知後に<br>再起動               | "アプリからの設定変更<br>を反映するためにシステ<br>ムを再起動致します。"                           | -                                     |
|     | ファームウェアア<br>ップデート                                         | アップデ<br>ート後再<br>起動        | -                                                                   | 本体 <mark>赤、</mark><br>青、白、緑<br>のLED点滅 |
| その他 | 新規SDカー<br>ドを挿入した<br>場合                                    | フォーマ<br>ット通知<br>メッセー<br>ジ | "SDカードのフォーマ<br>ットが必要です。フォ<br>ーマットが必要 な場合<br>は、ボタンをもう一度押<br>してください。" | -                                     |
|     | SDカードが 挿入<br>されていない場合<br>SDカードに異<br>常があった場合               | 音声案内<br>後再起動              | "SDカードを点検して<br>ください"                                                | -                                     |
|     | SDカードの交換<br>推奨時                                           | SDカード<br>寿命通知             | "安定的な録画のため<br>SD カードの交換をお勧<br>めします。"                                |                                       |
|     | アプリで駐車長時間<br>モードの録画中に超<br>低電力モードまたは<br>モーション感知に変<br>更した場合 | 通知後に<br>再起動               | "アプリからの設定変更<br>を反映するためにシス<br>テムを再起動致しま<br>す。"                       |                                       |

※ 駐車 / 常時に切り替え時、ドライブレコーダーの再起動が終わるまでは映像は録画され ません。

※ 音量及び駐車モードLED設定値によって音声案内及び駐車LEDが作動しない場合があります。
User's Guide \_ 31

### SDカード寿命通知について

SDカード寿命通知は、SDカード状態が交換推奨になった時の本体起動時に 最初の通知を行います。

通知が出た時は、SDカードの寿命が近づいています。 新しい純正SDカードへの交換を検討ください。

交換しなかった場合、30日後の起動時に再度通知を行います。

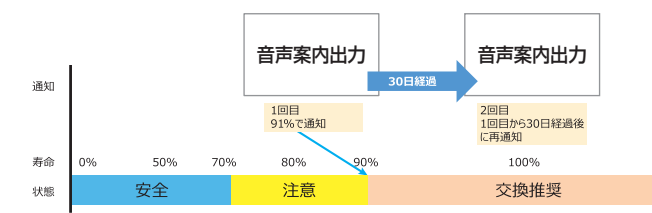

※ 音声案内: "安定的な録画のためSDカードの交換をお勧めします。"

# 15 超低電力モードについて

- 超低電力モードとは、駐車監視モードに移行した際にドライブレコーダーの電力消費を抑えるためにスリープの状態で待機し、衝撃が発生した場合のみスリープ状態から立ち上がり、映像を録画するモードの事です。
- 】駐車監視モードで超低電力モード使用時、モーション感知録画、長時間モード録画に比べて、車両バッテリーの消耗を最小限にするためバッテリー保護に最適化されたモードです。

- スリープ状態から立ち上がり20秒間の駐車衝撃録画が終わった後、続いて 20秒間録画を行い、スリープ状態に切り替わります。
- 超低電力モードでは、音声録音はできません。
- 超低電力モードでは、Wi-FiはOffになります。 スマートフォンとの接続はできません。

- ※ スリーブ状態から立ち上がり、録画した映像の初期の数フレームは映像がおかしく見え ることがあります。これは衝撃直後の映像を最大限確保するためにカメラが初期化中の 映像まで意図的に録画するためであり、製品の欠陥ではありません。
- ※ 超低電力モードに設定した場合、衝撃が起きた時点の映像は記録されませんのでご注意 ください。

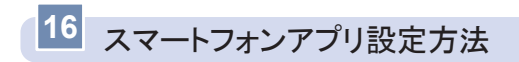

### ※ 画像はAndroid版です。

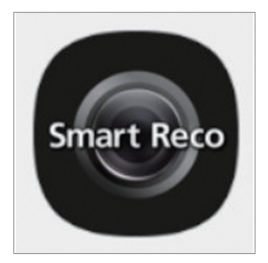

 お手持ちのスマートフォンにスマートレ コアプリをインストールしてください。

アプリはGoogle Play Storeまたは App Storeで「SmartReco」を検索し てインストールしてください。

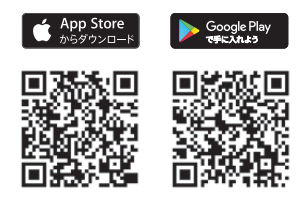

アプリ起動後、「ドライブレコーダー接続」をタッチしてください。

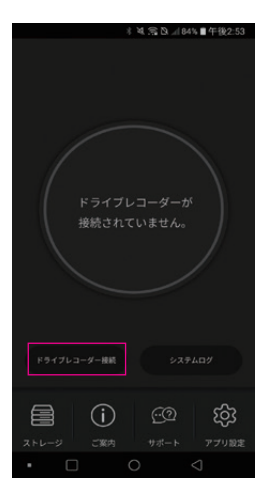

## スマートフォンアプリ設定方法

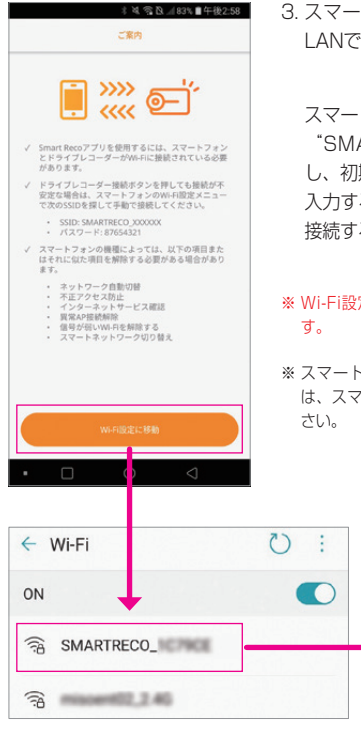

 スマートレコとスマートフォンを無線 LANで接続します。

スマートフォンのWi-FiリストからSSID "SMARTRECO\_XXXXXX"を選択 し、初期パスワード(87654321)を 入力することで、ドライブレコーダーに 接続することができます。

## ※ Wi-Fi設定から任意のパスワードに変更できます。

※スマートフォンの無線LAN接続方法について は、スマートフォンの取扱説明書をご参照くだ さい。

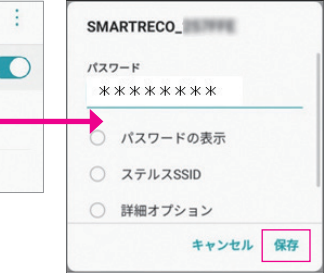

## スマートフォンアプリ設定方法

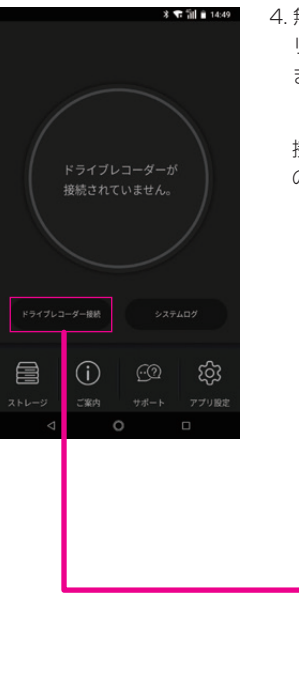

 4. 無線LAN接続後、スマートレコアプ リ>ドライブレコーダー接続をタッチし ます。

接続が完了すると、中央にスマートレコ の情報が表示されます。

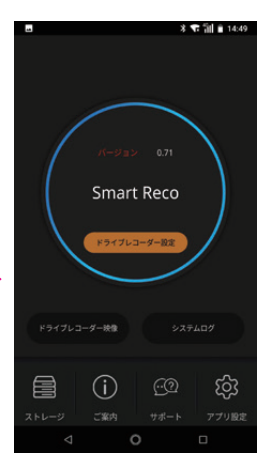
## スマートフォンアプリ ホーム画面

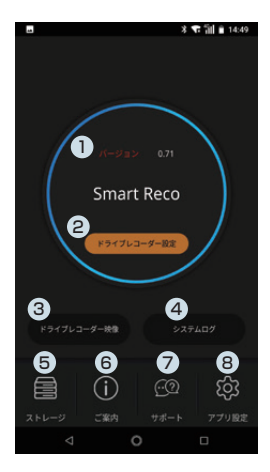

 Ver.情報 現在のドライブレコーダー本体のバージョ ンを確認できます。

- ② ドライブレコーダー設定 ドライブレコーダー本体の各種設定変更が できます。
- ドライブレコーダー映像 SDカード内に記録された映像と、ドライ ブレコーダーで現在録画している映像を確 認することができます。
- ④ システムログ
  ドライブレコーダーの動作記録を確認できます。
- ストレージ スマートフォンに保存した映像が確認できます。
- ⑥ ご案内
  無線LANに繋がりにくい場合はこちらをご
  参照ください。
- サポート サポート情報が記載されております。
- ⑧ アプリ設定 ドライブレコーダーのファームウェアのダ ウンロードやスマートフォンのストレージ の空き容量の確認/削除ができます。

## スマートフォンアプリ SDカード内映像再生

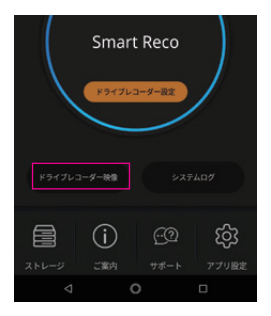

 ドライブレコーダー映像ボタンをタッチ します。

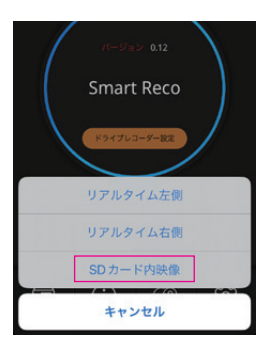

2. SDカード内映像をタッチします。

## スマートフォンアプリ SDカード内映像再生

| 80 40       | 15:04       | <b>√ 0</b> 589 |         |  |
|-------------|-------------|----------------|---------|--|
| 16          | SDカード       | >カード内映像        |         |  |
| 常時          | 1421        | 駐車             | 駐車イベン   |  |
| 2023. 12. 2 | 4 19:14:28  |                | 左側 [一般] |  |
| 2023. 12. 2 | 4 19:13:28  |                | 右側 [一般] |  |
| 2023. 12. 2 | 24 19:13:28 |                | 左側 (一般) |  |
| 2023. 12. 2 | 4 19:12:27  |                | 右側 [一般] |  |
| 2023. 12. 2 | 24 19:12:27 |                | 左側 [一般] |  |
| 2023. 12. 2 | 24 19:11:27 |                | 右側 [一般] |  |
| 2023. 12. 2 | 24 19:11:27 |                | 左側 [一般] |  |
| 2023. 12. 2 | 4 19:10:27  |                | 右側 [一般] |  |
| 2023. 12. 2 | 4 19:10:27  |                | 左侧 [一般] |  |

3. リストから再生したい映像をタッチしま す。

| #39 | イベント 駐車    | ! 駐車イベン |
|-----|------------|---------|
|     | 4 19:14:28 | 左側 [一般] |
|     | 4 19:13:28 | 右侧 [一般] |
|     | 4 19:13:28 | 左侧 [一般] |
|     | 4 19:12:27 | 右侧 [一般] |
|     | 4 19:12:27 | 左侧 [一般] |
|     | 4 19:11:27 | 右側 [一般] |
|     | 映像再生       |         |
|     | ダウンロード     |         |

4. 映像再生をタッチします。

## スマートフォンアプリ SDカード内映像再生

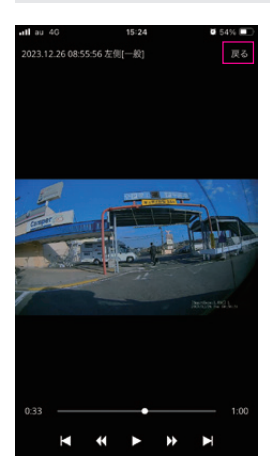

 タッチした映像が再生できます。
 スマートフォンを回転すれば全画面で再 生できます。

リスト画面に戻る場合は、「戻る」ボタ ンを押してください。

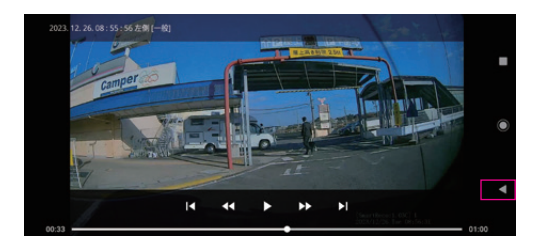

## スマートフォンアプリ SDカード内映像保存方法

|              | 19:14:28 | 左侧 [一般] |
|--------------|----------|---------|
|              | 19:13:28 | 右側 [一般] |
|              | 19:13:28 | 左側 [一般] |
|              | 19:12:27 | 右侧 [一般] |
|              | 19:12:27 | 左侧 [一般] |
| 2023. 12. 24 | 19:11:27 | 右侧 [一般] |
|              | 映像再生     |         |
| [            | ダウンロード   |         |
|              | キャンセル    |         |

15:05

MDR\_20231224\_191227R.mp4 ダウンロード中---9%

キャンセル

1 🛛 58% 🔳

d au

 映像をスマートフォンに保存する場合 は、映像リストから保存したい映像をタ ッチし、ダウンロードをタッチします。

ダウンロード開始後、「ストレージに保存されました。」と表示されればスマートフォンへの保存が完了します。

| NDR_20231224_191227Rcmp4 |
|--------------------------|
|                          |
| 10.00                    |

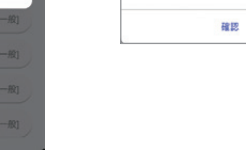

## スマートフォンアプリ SDカード内映像保存方法

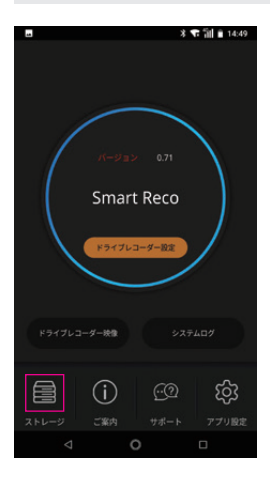

3. ダウンロードした映像はアプリ内「スト レージ」から再生できます。

保存した映像は再生以外にも他のアプリ へ共有、カット編集、削除することが可 能です。

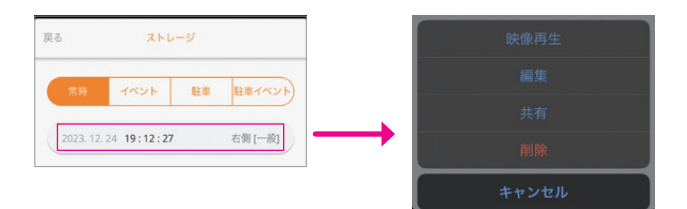

※ スマートフォンアプリ操作方法の詳細はスマートレコwebサイトを参照ください。 https://www.smartreco.jp/

## スマートフォンアプリ - 環境設定画面

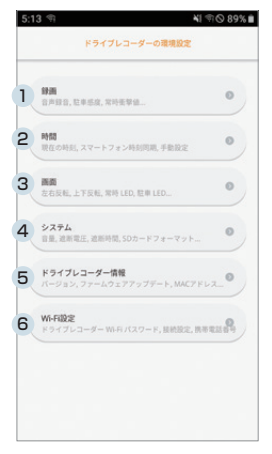

#### 録画設定

音声録音の使用有無、駐車モーション感 度、常時衝撃値、駐車衝撃値、駐車モード 使用有無、駐車動作モード、駐車容量、ハ イパーラプス使用有無などを設定できま す。

時間設定

ドライブレコーダーの現在の時刻、時刻同 期、手動設定ができます。

画面設定

左側/右側カメラに対してそれぞれ左右反 転、上下反転、常時LED動作有無、駐車 LED動作有無の設定ができます。

- ④ システム設定 音量設定、遮断電圧値、遮断時間設定およびSDカードフォーマットと環境設定初期 化ができます。
- ⑤ ドライブレコーダー情報 ファームウェアバージョン、Wi-FiMACア ドレス、バッテリー電圧値を確認でき、フ ァームウェアアップデートもできます。
- ⑥ Wi-Fi設定

ドライブレコーダーWi-Fiパスワードの確 認及び変更が可能で、ステーションモード (STAモード)使用のための駐車モード接 続設定、駐車モード受信番号設定が可能で す。

## スマートフォンアプリ ホーム画面

|   | 绿矾        |         |
|---|-----------|---------|
| 1 | 音声録音      | 010     |
| 2 | 駐車感度      | Φ       |
| 3 | 常時衝撃値     | φ       |
| 4 | 駐車衝撃値     | ¢       |
| 5 | 駐車監視モード   | 00      |
| 6 | 駐車動作モード   | モーション感知 |
| 7 | 駐車モード保存容量 | 25%     |
| 8 | ハイパーラブス   | Ooff    |

#### 音声録音

音声録音の使用有無を設定できます。初期 設定は音声録音Onです。

② 駐車モーション感度 駐車監視モード中のモーション感度を低 (鈍感) / 中(普通、初期設定) / 高(敏 感)の中から設定できます。

3 常時衝撃値

常時録画モード中に衝撃を感知したとき、 イベント録画するための感度を設定しま す。 最低(超鈍感)/低(鈍感)/中(普 通、初期設定)/高(敏感)/最高(超敏 感)の中から設定できます。

#### ④ 駐車衝撃値

駐車監視モード中に衝撃を感知したとき に、イベント録画するための感度を設定し ます。低(鈍感)/中(普通、初期設定)/ 高(敏感)の中から設定できます。

#### ⑤ 駐車監視モード

駐車モードの使用有無を設定できます。 初期設定は駐車モードOnです。使 用しない(Off)設定時、常時モードから駐車モードへの切り替え中に電源を終 了します。

⑥ 駐車動作モード

駐車動作モードはモーション感知(初期設定)/タイムラプス/超低電力モード の中から設定できます。詳しくはP69~P71をご参照ください。

⑦ 駐車容量

駐車容量を0%、25%、50%から選択できます。初期設定は25%です。詳 しくはP72~P73をご参照ください。

#### ⑧ ハイパーラプス

常時モードでハイパーラプスの使用有無を設定できます。ハイパーラプスを 使用すると、常時ファイルは1秒あたり4枚ずつ連続保存されます。詳しくは P68をご参照ください。

## スマートフォンアプリ ホーム画面

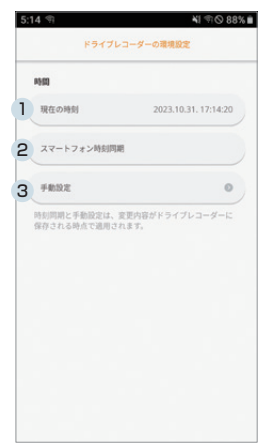

- ドライブレコーダー現在時間
  ドライブレコーダーの現在の時刻を示します。
- ② スマートフォン時刻同期

ドライブレコーダーの時間をスマートフォ ンの現在の時間に同期化して更新できま す。時間同期化時、ドライブレコーダーの 環境設定を保存して出てくる時点でドラ イブレコーダーの時間が更新されます。更 新時点によって時間差が出る場合がありま す。

③ 手動設定

ドライブレコーダーの時刻をアプリから直 接年/月/日/時/分/秒まで更新できます。 時刻同期時、ドライブレコーダーの環境設 定を保存して出てくる時点でドライブレコ ーダーの時刻が更新されます。更新時点に よって時間差が出る場合があります。

## スマートフォンアプリ - 画面設定画面

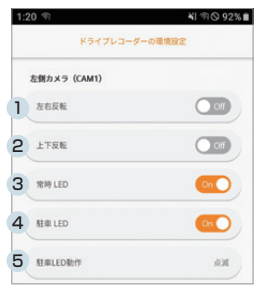

#### [左側カメラ(CAM1)]

- 左右反転 左右反転の有無を設定できます。 初期設定はOff(正像)です。
- 上下反転
  上下反転の有無を設定できます。
  初期設定はOff(正像)です。
- ③ 常時LED左側 常時モードでセキュリティLEDの使用有無を 設定できます。初期設定はOn(使用)です。

④ 駐車LED左側

駐車監視モードでセキュリティLEDの使用有無を設定できます。初期設定は On(使用)です。

⑤ 駐車LED動作

駐車監視モードでセキュリティLED動作を設定できます。初期設定は点滅です。

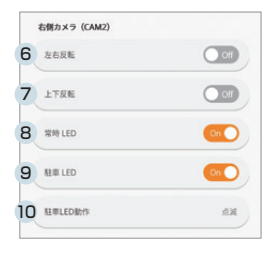

#### [右側カメラ(CAM2)]

- ⑥ 左右反転
  左右反転の有無を設定できます。
  初期設定はOff(正像)です。
- 上下反転 上下反転の有無を設定できます。 初期設定はOff(正像)です。
- ⑧ 常時LED右側 常時モードでセキュリティLEDの使用有無を 設定できます。初期設定はOn(使用)です。

⑨ 駐車LED右側

駐車監視モードでセキュリティLEDの使用有無を設定できます。初期設定は On(使用)です。

#### ⑩ 駐車LED動作

駐車監視モードでセキュリティLED動作を設定できます。初期設定は点滅です。

## スマートフォンアプリ - システム設定画面

|   | システム        |             |
|---|-------------|-------------|
| 1 | -           | ¢           |
| 2 | 波斯電圧        | 12.1V       |
| 3 | 22.06.09.02 | 6時間         |
|   | 初期化         |             |
| 4 |             | SDカードフォーマット |
| 5 |             | 設定初期化       |

① 音量

音声案内の音量を4段階(使用しない/1段 階 / 2段階(初期設定) / 3段階)に設定でき ます。

② 遮断電圧
 駐車監視モードの遮断電圧は11.7V /
 11.9V / 12.1V(初期設定) / 12.3Vで選択して設定できます。

③ 遮断時間

駐車監視モードの遮断時間は、使用しな い / 3時間 / 6時間(初期設定) / 12時間 / 24時間から選択して設定できます。

- ④ SDカードフォーマット SDカードをフォーマットします。
- 設定初期化 すべての設定を初期設定値に戻し、SDカ ードをフォーマットします。

## スマートフォンアプリードライブレコーダー情報画面

|   | ドライブレコーダー情報 |                   |
|---|-------------|-------------------|
| 1 | パージョン       | 0.07              |
| 2 | 77-49:      | エアアップデート          |
| 3 | MACPFDZ     | 00:02:A6:12:FF:F9 |
| 4 | パッテリー電圧     | 12.9V             |

- ファームウェアバージョン
  ドライブレコーダーのファームウェアバー ジョンを表示します。
- ②ファームウェアアップデート サーバーにドライブレコーダー端末のファ ームウェアより最新バージョンのファーム ウェアがある場合は、ファームウェアのア ップデートを行うことができます。
- ③ MACアドレス 現在ドライブレコーダーのWi-Fiモジュー ルのMACアドレスを表示します。
- ④ バッテリー電圧
  現在、ドライブレコーダーに入力されている電圧値を示します。

## スマートフォンアプリ - Wi-Fi設定画面

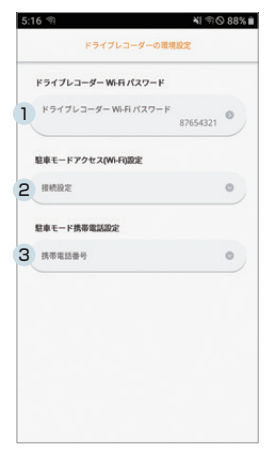

- ドライブレコーダーWi-Fiパスワード ドライブレコーダーのWi-Fiパスワードを 確認変更することができます。
- ② 駐車モードアクセス(Wi-Fi)設定 駐車モード接続設定ができます。最大3つのルーターSSID情報を登録できます。
- ③ 駐車モード携帯電話設定 ステーションモード(STAモード)で使用 するスマートフォンの電話番号を最大3個 登録できます。

#### Wi-Fi 動作説明

- ドライブレコーダーのWi-Fi動作モードは「APモード」と「ステーション モード」の2つの動作モードがあります。
- ▲ APモードとはアプリからドライブレコーダーのWi-Fiと接続し、ドライブ レコーダー設定、リアルタイム映像閲覧、録画映像ダウンロード、ファー ムウェアアップデートなどができます。ドライブレコーダーとスマートフ ォンが接続すると、インターネットの接続は出来ません。
- ステーションモードとはドライブレコーダーが自宅またはオフィスで使用 中のWi-Fiルーターに接続し、駐車中に発生した情報をユーザーにプッシュ 通知する事が出来ます。ドライブレコーダーとスマートフォンはWi-Fiルー ターを介し繋がってます。
- ↓常時モードでWi-Fi設定がONの場合、ドライブレコーダーはAPモードで動作します。
- ┃ 駐車モードでWi-Fi設定がONになり、駐車モードWi-Fi設定情報と携帯電話 番号設定情報が登録されている場合は、ドライブレコーダーはステーショ ンモードで動作します。
- ↓ ただし、Wi-Fi設定がONになっているが、駐車モードWi-Fi設定情報と携帯電話番号設定情報が登録されていない場合は、ドライブレコーダーは APモードで動作します。

※ アプリはGoogle Play StoreまたはApp Storeで「SmartReco」を検索してイン ストールしてください。

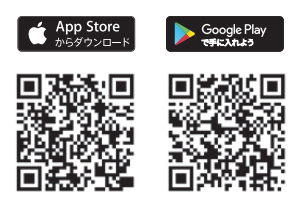

### アクセスポイントモード(APモード)について

- ↓常時モードでWi-Fi設定がONになると、ドライブレコーダーはAPモードで 動作します。
- 【常時モードのアプリは、スマートフォンWi-FiリストからSSID が "SMARTRECO\_XXXXXX"を選択し、初期パスワード (87654321)を入力すると、ドライブレコーダーに接続することが できます。(XXXXXXはドライブレコーダーのWi-Fi MACアドレスで す。)
- スマートフォンにインストールしたアプリを通じてドライブレコーダーの すべてのカメラに対してリアルタイムで映像を確認する事ができます。
- SDカードに保存された映像ファイルリストを確認し、必要なファイルを ダウンロードしたり、すぐに再生したりする事ができます。
- 【 ファームウェアのアップデートも可能です。

#### ステーションモード(STAモード)について

- ↓ Wi-Fi設定ONになった状態で駐車モードに切り替えると、常時モードでAP モードで動作していたドライブレコーダーがSTAモードに切り替わります。
- 駐車モードで動作中にドライブレコーダーから通知されたメッセージをス マートフォンにインストールされたアプリで確認できます。
- ドライブレコーダーから通知されるメッセージは、駐車モードへの切替通 知、駐車イベント発生通知、電源遮断通知(遮断電圧、遮断時間、高温遮 断)があります。
- ※ ただしSTAモードの動作は駐車モードアクセス(Wi-Fi)設定と駐車モード携帯電話設定 が正常に登録されている必要があります。
- ※ アブリはGoogle Play StoreまたはApp Storeで「SmartReco」を検索してインスト ールしてください。

## スマートフォン設定

- ステーションモードを使用するには、常時モードの状態でスマートフォン にインストールされたアプリからアクセスポイントモード(APモード)に 接続し、駐車モードWi-Fi設定でお客様のルーター情報(P49参照)及び スマートフォン情報を登録する必要があります。
- 駐車監視モードで発生した通知(駐車モード切替、駐車イベント、電源遮断)情報は、登録したアプリに送信されます。
- スマートフォンアプリの、環境設定>Wi-Fi設定から、最大3つの携帯電話 番号を登録できます。 登録する際は、それぞれのスマートフォンで本機に接続する必要がありま す。
- 駐車監視モードで発生した通知情報は、電話番号毎に通知 / 非通知の選択 ができます。
- ステーションモードを使用するには、スマートフォンアプリで「駐車モー ド携帯電話設定」の登録が必要です。
- アプリで登録した電話番号(1,2,3)はアプリを再インストールすると、 登録された電話番号を削除して再登録が必要です。 未登録の場合、APモードで動作します。
- ※ 受信者の携帯電話番号登録・削除は、アプリでのみ可能です。

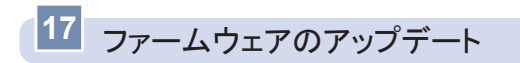

[アップデート方法(インターネットに接続された環境が必要です)]

- 専用ビューアのメイン画面でプログラム情報ボタン
  をクリックする と、専用ビューアとファームウェアバージョンの確認及びアップデートが 可能です。(ファームウェアバージョンの情報が保存されたmicroSDカ ードを挿入すると、①のようなファームウェア情報が表示されます)
- microSDカードが挿入されたドライブを確認し、アップデートボタンを クリックしてください。最新のファームウェアファイルがmicroSDカー ドにダウンロードされます。
- 3. ダウンロードが完了したら、microSDカードにアップデートファイル (WHSR-S100.bin)が表示されます。

| 0 | 2                                                                                                    | SRViewer 2CH                                                                                                    |
|---|----------------------------------------------------------------------------------------------------|----------------------------------------------------------------------------------------------------|
|   | 最低パージキンルファームウムアジネリます。アップゲー「高高に取りますり?<br>- 花見らパージャン 0.00<br>- 最終みパージャン 1.00                                 | ビューアーホア・ガゲー)<br>* PCビューアーホパージキン: 1.00<br>* 最終パージャン: 1.00                                                                                                    |
|   | ✓ ×                                                                                                    | アナームウムアカチェブダー)<br>・ファームウムアカイニダー)<br>・ファームウムアカイニダージー)<br>・オファームウェアカイニダージー)<br>・名称イージャント<br>・1.00<br>・名称イージャント<br>・1.00<br>・名称インダーント<br>・1.00<br>・名称インダーント<br>・<br>・<br>・<br>・<br>・<br>・<br>・<br>・<br>・<br>・<br>・<br>・<br>・ |
| 8 | BNAWER 2014<br>ビルーアールウェックデート<br>・ モビビルーデールパージョン: 1.0.0<br>・ 意味パージョン: 1.0.0<br>アナ・ゲゲート                      |                                                                                                    |
|   | 17-494767+37+37+3<br>+77-494750(+274≥) 030<br>+ ∰5(-274≥) 120<br>+ ∰7(-274≥) 120<br>- ∰7(-274≥)<br>77,77+1 |                                                                                                    |
|   | <i>φ−∞,&lt;−y</i> <b>M</b> U \$                                                                            |                                                                                                    |

- ドライブレコーダーの電源をOFFした後、ファームウェアファイルが保存 されているmicroSDカードを挿入します。
- ドライブレコーダーの電源をONにするとアップデートが開始されます。 アップデートが完了すると自動的に再起動します。
- 6. ドライブレコーダーが再起動したら録画を開始します。

- ※ アップデート中は<u>絶対に電源を切ったりmicroSDカードを抜かないでください。</u>
- ※ アップデートの内容により、アップデート後にmicroSDカードのフォーマットする必要 な場合もあります。
- ※ アップデート中は録画を中止します。
- ※ アップデートに失敗した場合は、アップデートファイル (WHSR-S100.bin) を再度ダウ ンロードしてください。

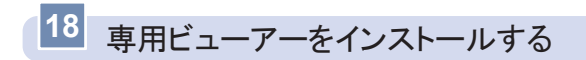

- microSDカードに保存された専用ビューアーインストールファイル( SRViewer 2CH.exe)を実行し、次の手順に従ってクリックすればイン ストールが完了します。
- 2. インストールが完了したら、デスクトップに専用ビューアーのショートカットアイコンが表示されます。以降専用ビューアーを起動する場合は、ショートカットアイコンをダブルクリックして起動します。

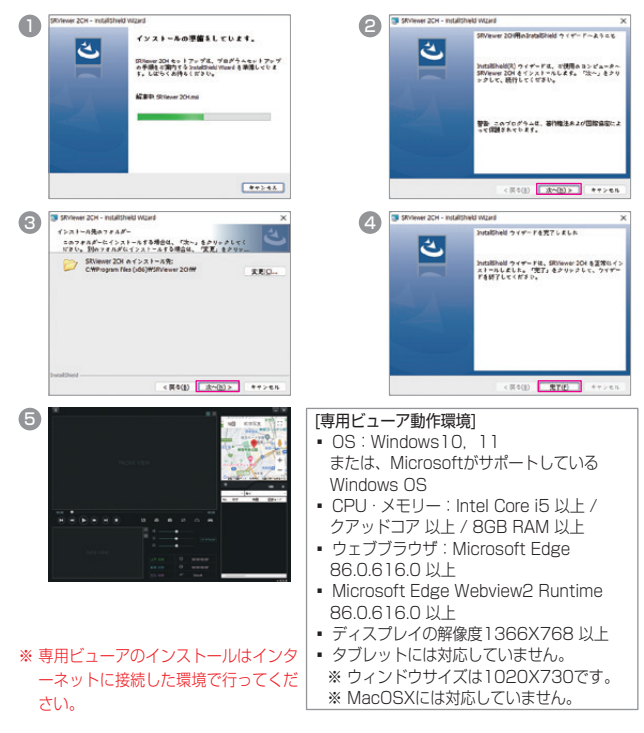

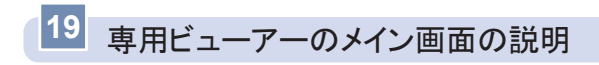

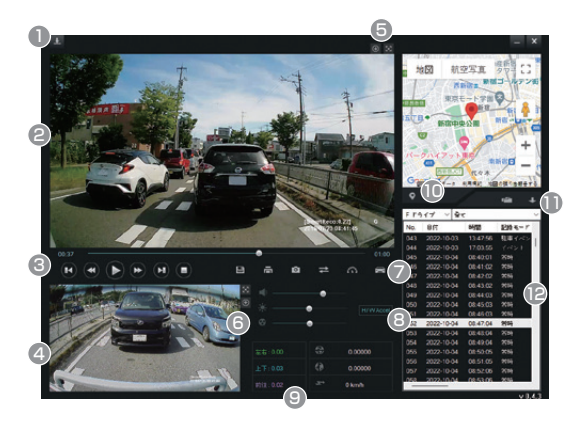

- ① プログラム情報
- ② カメラ1映像
- ③ 映像操作ボタン
- ④ カメラ2映像
- ⑤ 画面拡大 / 縮小、全体画面
- ⑥ 音量、明るさ、再生速度
- ⑦ 運行記録の再生
- ⑧ ハードウェアアクセラレーション ON / OFF
- ⑨ Gセンサー衝撃値 / 緯度 / 経度 / 速度
- ⑩ 地図 ON / OFF
- ① ファイルを開く、並び替え
- ⑫ 再生リスト
- 速度、地図情報はGPSモジュールが正常に電波を受信していない場合は表示されません。
- 音声OFF(消音)で録画した映像は(M)で、GPS受信は(G)が映像の右下に表示されます。

# 20 ボタンの説明

+

#### プログラム情報

専用ビューアーとファームウェアのバージョン確認及びアップ デートができます。

※ ファームウェアのバージョン情報を確認するためにはmicroSDカード をパソコンへ接続する必要があります。

#### 拡大 / 縮小 左側 / 右側の映像を拡大 / 縮小して表示します。マウスのス クロールで拡大することができます。

### 全画面表示 左側 / 右側の映像を全画面で表示します。左側 / 右側再生画 面をダブルクリックしても全画面で表示します。

#### メイン画面に復帰 全画面表示中、ビューアーメイン画面に戻ります。全画面表示 中、再生画面をダブルクリックしてもビューアのメイン画面に 戻ります。

# 前のファイル / 次のファイルを再生 映像を再生中に、前のファイル / 次のファイルを再生します。

#### ▶ ■ 再生 / 一時停止 再生リストから選択したファイルを再生したり、再生中のファ イルを一時停止します。

#### ★ 前フレーム/次フレームへ移動 映像を再生中、このボタンをクリックすると一時停止し映像を 1秒単位でコマ送りします。

#### ファイルコピー

現在再生中もしくは選択中の映像の、左側 / 右側の映像フ ァイルをパソコンにコピーします。 (保存先: C:¥BlackBox¥Backup)

Ē 面面印刷 再生中の画像を印刷します。

スクリーンキャプチャー ビューアーの左側 / 右側の2つの再生画面をPNGファイル でパソコンに保存します。 (保存先:C:¥BlackBox¥CAPTUBE)

カメラ画面切替 専用ビューアーのカメラ1とカメラ2の表示位置を切り替え ます。

速度 / 加速度グラフ表示 グラフ表示ボタンをクリックすると、別のウィンドウを表 示します。

#### 速度 / 加速度の切り替え

速度と加速度グラフを表示します。 ※ GPSモジュールが正常に電波を受信していない場合は表示されません。

0

ţ

#### 運行記録の再生

運行記録を表示します。

※ GPSモジュールが正常に電波を受信していない場合は表示されません。

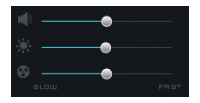

H/WAccel

再生オプション

映像の音量、明るさ、再生速度を調整することができ ます。

ハードウェアアクセラレーションON / OFF グラフィックカードのハードウェアアクセラレーションを使用 するかどうかを設定できます。ハードウェアアクセラレーショ ンに対応していないコンピュータではOFF状態で円滑な映像再 生が可能です。(初期設定:ON)

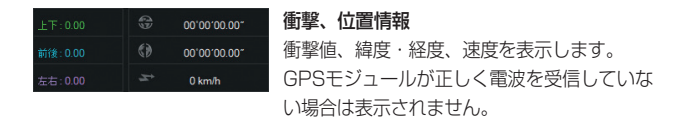

#### ◇ ◇ マップ表示 / 非表示

再生中の映像の運行位置情報を地図に表示します。 GPSモジュールが正常に電波を受信していない場合、運行位 置情報が表示されません。

#### 🧰 ファイルを開く

映像ファイルを選択します。ShiftまたはCtrlキーを押した状態 で、ファイルをクリックすると、複数のファイルを同時に選択 できます。

#### ↓ ↓ 昇順 / 降順に切替

再生リストファイルの並び替えを変更することができます。

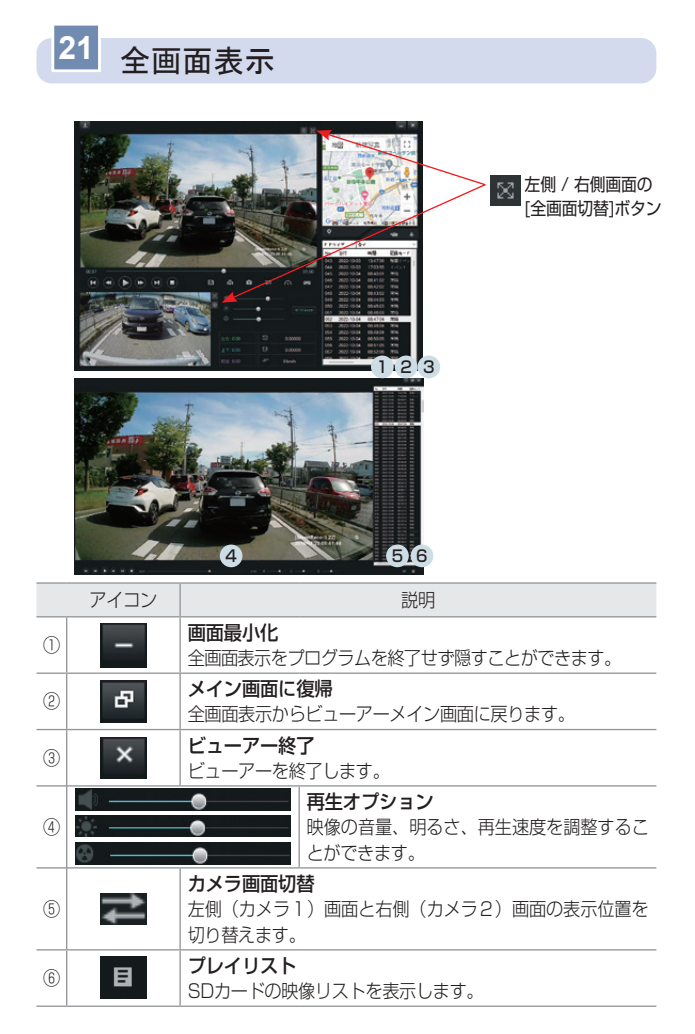

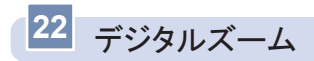

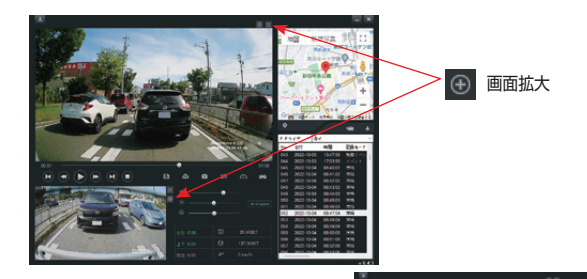

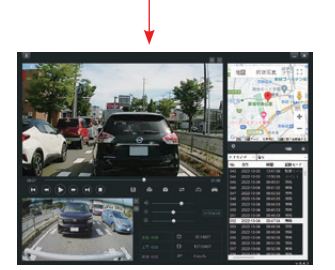

[メイン画面での左側映像の拡大]

[左側映像部分の拡大]

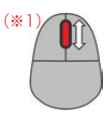

- 再生中の左側 / 右側の映像をクリックするか、画面拡大ボタンをクリック した後、マウスのスクロール(※1)を使用して映像のサイズを調節でき ます。
- ┃ 拡大した状態で画面をドラッグして位置を移動できます。

#### 23 運行記録

■ 運行記録は走行時に10秒ごとに記録し、microSDカードのDataフォルダ にDATファイル形式で保存されます。

1つのファイルには最大1週間の運行記録が保存され、日付ごとの運行記録の一覧が表示されます。(但し、GPSモジュールが正常に電波を受信する場合に限ります。)

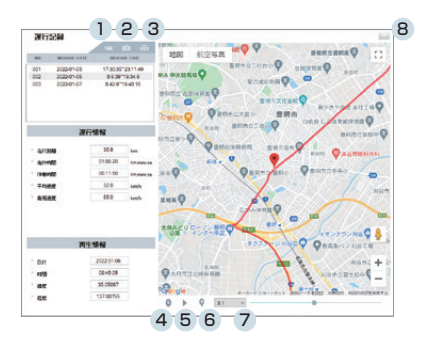

- microSDカードをパソコンに接続し、ビューアから ご ボタンをクリックすると、運行記録モード(上図)が表示されます。
- 2. 左側の C 開くボタンをクリックすると、microSDカードのDataフォ ルダにあるDATファイルの一覧が閲覧でき、一覧の中のファイルを選択 すると日付別の運行記録の一覧が閲覧できます。
- 3. リストから目的のファイルをクリックすると、右側に移動経路が表示され ます。

※ DATファイルは最大30個(30週間分)まで保存することができます。

#### ◆ 下記の表は運行記録画面のアイコンについての説明です。

|   | アイコン    | 説明                                                              |
|---|---------|-----------------------------------------------------------------|
| 1 | G       | microSDカードのDataフォルダ内に保存されている運行<br>記録ファイル(.DAT)を開きます。            |
| 2 | 0       | 運行履歴画面をキャプチャし、jpgファイルとして保存し<br>ます。<br>(保存先:C:¥BlackBox¥CAPTURE) |
| 3 | a       | 運行記録画面を印刷します。                                                   |
| 4 | $\odot$ | 移動経路を再生中に走行日付と時刻を表示します。                                         |
| 5 | 00      | リストから選択した項目を移動経路順に再生します。                                        |
| 6 | 0       | 移動経路再生中、移動した経路にマーカーを表示します。                                      |
| 0 | X1 •    | 移動経路再生時、0.5、1、1.5、2倍速で再生します。                                    |
| 8 | X       | 運行記録画面を終了します。                                                   |

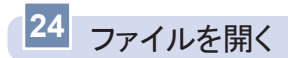

- ビューアーはmicroSDカードやパソコンに保存されたドライブレコーダーの映像を選択して、再生できます。
- 1. ビューアーのメイン画面で 🧰 ボタンをクリックします。
- ファイルまたはフォルダでの読み込み方式を選択し、いずれかのファイル またはフォルダ選択後、 "開く"ボタンをクリックします。
- 3. 選択された映像が再生リストに表示されます。

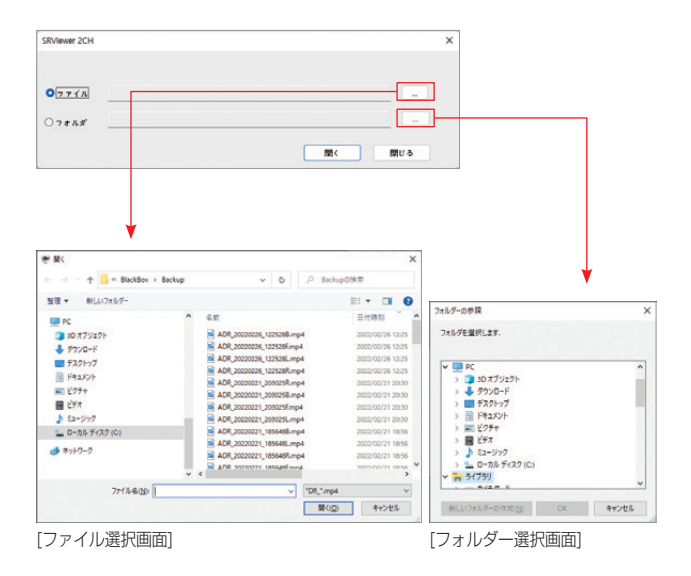

## microSDカードの保存データ

Normalフォルダ:常時モードで映像を連続保存します。

25

- 1)通常:常時モードで60秒単位の映像を連続保存します。
- 2) ハイパーラブス使用:1秒間に4枚の静止画を撮影し、2分28秒の様子 を20秒に圧縮して連続保存します。
- Eventフォルダ:常時モード中に発生したイベント(強制保存またはイベント録画)の映像を保存します。
  - 1)通常:衝撃を感知する前に5秒、後に15秒(計20秒)映像を保存します。
  - ハイパーラプス使用:衝撃を感知する前に43秒(4fps)、その後15 秒(29.1fps)(計58秒)の映像を保存します。
- Parkフォルダ:駐車監視モードで映像を保存します。
  - 通常(モーション感知使用):モーション感知の前5秒、後15秒(計 20秒)の映像を保存します。
  - 2)長時間記録モード使用:1秒間に4枚の静止画を撮影し、2分28秒の様 子を20秒に圧縮して連続保存します。
  - 3) 超低電力モード録画:衝撃感知録画終了後、20秒間映像を保存します。
- ParkEventフォルダ:駐車監視モードでイベント(衝撃)による映像を保存します。
  - 通常(モーション感知使用):衝撃を感知する前に5秒、後に15秒 (計20秒)映像を保存します。
  - 2)長時間記録モード使用:衝撃を感知する前に43秒(4fps)、その後 15秒(29.1fps)(計58秒)の映像を保存します。
  - 3) 超低電力モード録画:衝撃を感知後起動し、20秒間映像を保存します。
- Setupフォルダ:ドライブレコーダーの環境設定、電源遮断記録(CUT OFF.txt)が保存されるフォルダです。
- ┃ Dataフォルダ:運行記録データを保存します。

#### ┃ 映像ファイル名の例

● チャンネル区分

MDR 20231001 093100L.mp4

- L:左側映像
- 映像種類 年/月/日 時/分/秒 チャンネル区分

(カメラ#1映像) R:右側映像

(カメラ#2映像)

※ 上記映像ファイル名の場合、2023年10月1日9時31分00秒の前方ファイルになりま す。

#### 映像の種類

| MDR | 走行 / ハイパーラプス映像       |
|-----|----------------------|
| EDR | 走行イベント / 強制保存映像      |
| PDR | 駐車映像(モーション感知、タイムラプス) |
| ADR | 駐車イベント映像             |

電源遮断記録は、駐車監視モードが遮断された日時をテキストファイル(CUTOFF. txt)に記録します。

- 例) 2023/10/1 9:31:00 CUTOFF\_METHOD\_TIME, TIME\_06H
   駐車監視モードの設定時間(6時間)を過ぎたため、停止。
  - 2023/10/1 9:31:00 CUTOFF\_METHOD\_V, 12.1V 電圧が遮断設定値まで下がったため、停止。
  - 2023/10/1 9:31 : 00 CUTOFF\_METHOD\_T, 85T
  - 本体温度が85℃に達したため、停止

<注意>

- SDカード内の内容を変更(ファイル削除、ファイル生成、フォルダ生成など)した場合、録画時の安定性に問題が生じることがありますのでご注意ください。また、起動時に本体からフォーマットをお勧めする案内メッセージが出ます。フォーマット後、正常に作動します。(映像ファイルをパソコンヘコピーをするのは問題ありません。)
- 2. パソコンでSDカードをフォーマットした場合、本体でもう一度フォーマットした後、 正常に作動します。

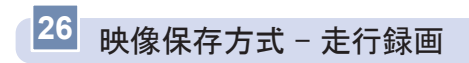

┃ 常時録画ファイル

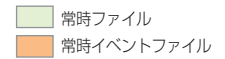

- 60秒単位で映像を連続保存します。

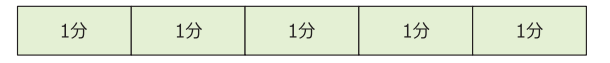

- | 常時イベントファイル
  - 走行モード中に発生したイベント(強制保存衝撃)発生5秒前から15秒 (計20秒)の映像を保存します。
  - 常時ファイルは、イベント発生前までの録画後の映像は、イベントファイ ルに保存されます。

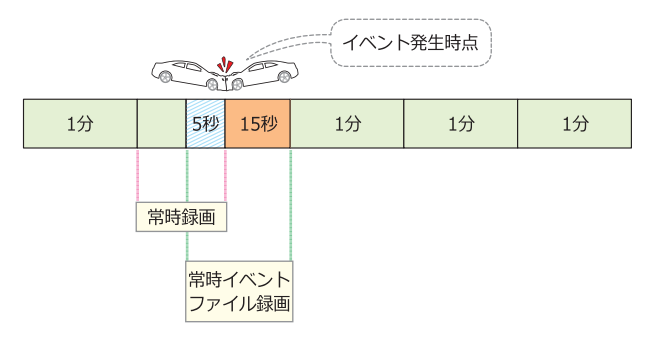

※イベント発生時、常時ファイルとイベントファイルの映像が重なる時点(イベント発生 前5秒)は、常時ファイル、イベントファイルともに保存されます。

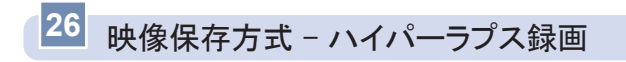

┃ ハイパーラプスファイル

ハイパーラプスファイル
 ハイパーラプス衝撃ファイル

- 1秒間に4枚の静止画を撮影し、2分28秒の様子を20秒に圧縮して連続 保存します。

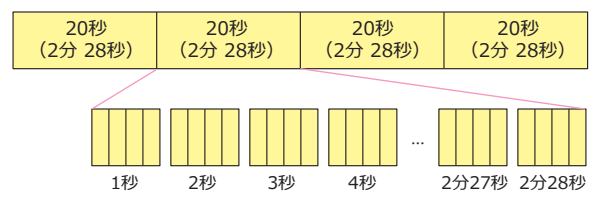

- ┃ ハイパーラプス衝撃ファイル
  - ハイパーラブスファイルの連続保存中に衝撃が発生すると、衝撃発生前の 43秒(4fps)からその後15秒(29.1fps)まで(合計58秒)の映像を 保存します。

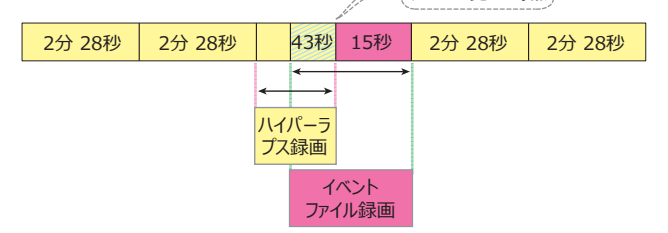

- ※ 衝撃発生時、ハイパーラプスファイルとハイパーラプス衝撃ファイルの映像が重なる時点(衝撃発生前43秒)は、ハイパーラプスファイル、ハイパーラブス衝撃ファイルにすべて保存されます。
- ※ ハイパーラブスモードに設定した場合、状況により事故の瞬間などが記録されない場合 があります。
- ※ ハイパーラプスモードでは映像に音声は録音されません。

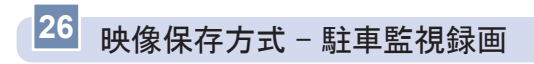

┃ 駐車モーションファイル

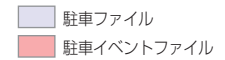

- 駐車モード中にモーションが発生した場合、モーション発生5秒前から発 生後15秒(合計20秒)の映像を保存します。
- 連続モーションが発生した場合、次の駐車モーションファイルは5秒前の 映像なしで映像を録画し続けます。

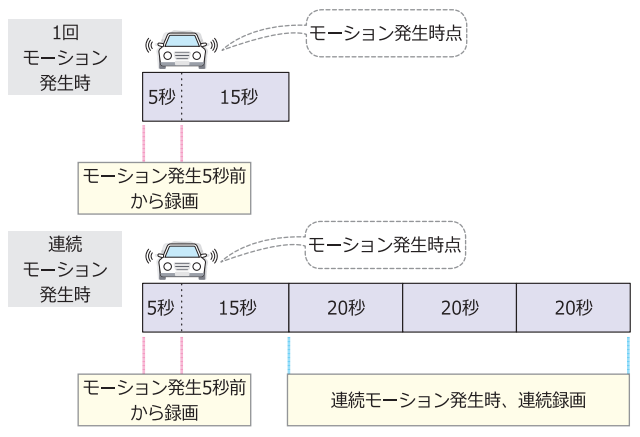

- ┃ 駐車イベント(衝撃)ファイル
  - 駐車録画中に衝撃が発生した場合、衝撃発生5秒前から発生後15秒(合計20秒)の映像衝撃ファイルで録画します。

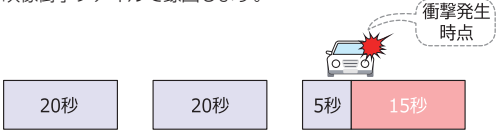

## 26 映像保存方式 - 長時間記録モード(タイムラプス)録画

┃ 長時間駐車ファイル

長時間駐車ファイル
 長時間駐車衝撃ファイル

- 1秒間に4枚の静止画を撮影し、2分28秒の様子を20秒に圧縮して連続 保存します。

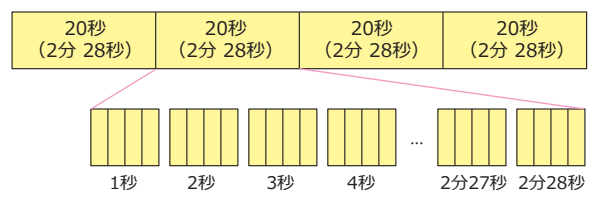

- ▲ 長時間駐車衝撃ファイル
  - 長時間駐車ファイルの連続保存中に衝撃が発生すると、衝撃発生前の43
    秒(4fps)からその後15秒(29.1fps)まで(合計58秒)の映像を保存します。

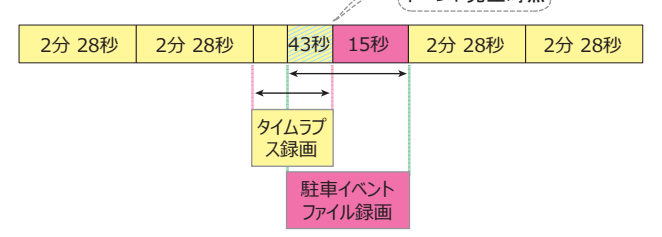

- ※ 衝撃発生時、長時間駐車ファイルと駐車衝撃ファイルの映像が重なる時点 (衝撃発生前43秒)は、長時間駐車ファイル、長時間駐車衝撃ファイル にすべて保存されます。
- ※ 長時間記録モードに設定した場合、状況により事故の瞬間などが記録されない場合があ ります。
- ※ 長時間記録モードでは映像に音声は録音されません。

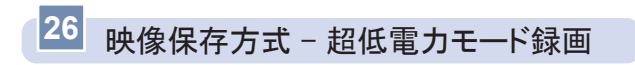

┃ 超低電力モード駐車イベントファイル

超低電力駐車ファイル
 超低電力駐車イベントファイル

- 超低電力モード中に衝撃が発生した場合、衝撃発生後起動時(約1.5秒) から20秒の映像を保存し、続いて駐車ファイル20秒の映像を保存しま す。

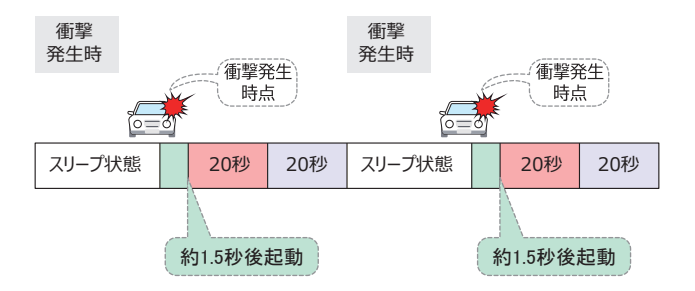

※ 超低電力モード駐車イベントファイル / 駐車ファイルを保存した後、次の衝撃が発生す るまでスリープ状態になります。スリープ状態では録画は行いません。

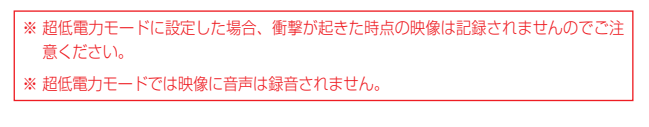

## 26 映像保存方式 - 保存比率及びファイルサイズ

microSDカードの全容量からNormalフォルダ、Eventフォルダ、Parkフォ ルダ、ParkEventフォルダが各タイプ別に設定された容量だけ、割り当て られて保存します。microSDカードの容量によってファイル数は異なりま す。

#### 駐車使用量25%設定時(初期設定値)

| en       | 常時(60%)   |             | 走行イベント(15%) |             | 駐車 (20%)  |             | 駐車イベント (5%) |             |
|----------|-----------|-------------|-------------|-------------|-----------|-------------|-------------|-------------|
| SD<br>容量 | ファイ<br>ル数 | 録画時間<br>(分) | ファイ<br>ル数   | 録画時間<br>(分) | ファイ<br>ル数 | 録画時間<br>(分) | ファイ<br>ル数   | 録画時間<br>(分) |
| 32GB     | 182       | 91          | 114         | 19          | 152       | 25          | 38          | 6           |
| 64GB     | 364       | 182         | 228         | 38          | 304       | 50          | 76          | 12          |
| 128GB    | 722       | 361         | 450         | 75          | 602       | 100         | 150         | 25          |

#### 駐車使用量50%設定時

| en    | 常時        | (40%)       | 走行イベン     | ント(10%)     | 駐車        | (40%)       | 駐車イベント (10%) |             |
|-------|-----------|-------------|-----------|-------------|-----------|-------------|--------------|-------------|
| 容量    | ファイ<br>ル数 | 録画時間<br>(分) | ファイ<br>ル数 | 録画時間<br>(分) | ファイ<br>ル数 | 録画時間<br>(分) | ファイ<br>ル数    | 録画時間<br>(分) |
| 32GB  | 122       | 61          | 76        | 12          | 304       | 50          | 76           | 12          |
| 64GB  | 242       | 121         | 152       | 25          | 608       | 101         | 152          | 25          |
| 128GB | 482       | 241         | 300       | 50          | 1204      | 200         | 300          | 50          |

#### 駐車使用量0%設定時

| SD<br>容量 | 常時(85%)   |             | 走行イベント(15%) |             | 駐車 (0%)   |             | 駐車イベント (0%) |             |
|----------|-----------|-------------|-------------|-------------|-----------|-------------|-------------|-------------|
|          | ファイ<br>ル数 | 録画時間<br>(分) | ファイ<br>ル数   | 録画時間<br>(分) | ファイ<br>ル数 | 録画時間<br>(分) | ファイ<br>ル数   | 録画時間<br>(分) |
| 32GB     | 258       | 129         | 114         | 19          | 0         | 0           | 0           | 0           |
| 64GB     | 516       | 258         | 228         | 38          | 0         | 0           | 0           | 0           |
| 128GB    | 1024      | 512         | 450         | 75          | 0         | 0           | 0           | 0           |

<注意> 1. フォルダ別に割り当てられた保存比率を超過すると、古いファイルから 削除し、新しい録画ファイルを作成します。 2. 安定的にフォーマットフリーシステムを運営するために一部のエリアが システムに割り当てられます。
# ハイパーラプス

#### 駐車使用量25%設定時

| SD    | 常時(60%)            |      | 走行イベント<br>(15%)  |     |  |
|-------|--------------------|------|------------------|-----|--|
| 容量    | ファイ 録画時間<br>ル数 (分) |      | ファイ<br>ル数<br>(分) |     |  |
| 32GB  | 458                | 564  | 114              | 55  |  |
| 64GB  | 912                | 1124 | 228              | 110 |  |
| 128GB | 1806               | 2227 | 450              | 217 |  |

# 長時間記録モード(タイムラプス)

#### 駐車使用量25%設定時

| SD    | 駐車(20%)   |             | 駐車イベント<br>(5%) |             |  |
|-------|-----------|-------------|----------------|-------------|--|
| 容量    | ファイ<br>ル数 | 録画時間<br>(分) | ファイ<br>ル数      | 録画時間<br>(分) |  |
| 32GB  | 152       | 187         | 38             | 18          |  |
| 64GB  | 304       | 374         | 76             | 36          |  |
| 128GB | 602       | 742         | 150            | 72          |  |

# 駐車使用量50%設定時

| SD    | 常時        | (40%)       | 走行イベント<br>(10%) |             |  |
|-------|-----------|-------------|-----------------|-------------|--|
| 容量    | ファイ<br>ル数 | 録画時間<br>(分) | ファイ<br>ル数       | 録画時間<br>(分) |  |
| 32GB  | 304       | 374         | 76              | 36          |  |
| 64GB  | 608       | 749         | 152             | 73          |  |
| 128GB | 1204      | 1484        | 300             | 145         |  |

#### 駐車使用量50%設定時

| SD    | 駐車        | (40%)             | 駐車イベント<br>(10%) |             |  |
|-------|-----------|-------------------|-----------------|-------------|--|
| 容量    | ファイ<br>ル数 | 録画時間<br>(分)<br>ル数 |                 | 録画時間<br>(分) |  |
| 32GB  | 304       | 374               | 76              | 36          |  |
| 64GB  | 608       | 749               | 152             | 73          |  |
| 128GB | 1204      | 1484              | 300             | 145         |  |

#### 駐車使用量0%設定時

| SD    | 常時(85%)   |             | 走行イベント<br>(15%) |             |  |
|-------|-----------|-------------|-----------------|-------------|--|
| 容量    | ファイ<br>ル数 | 録画時間<br>(分) | ファイ<br>ル数       | 録画時間<br>(分) |  |
| 32GB  | 648       | 799         | 114             | 55          |  |
| 64GB  | 1292      | 1593        | 228             | 110         |  |
| 128GB | 2560      | 3157        | 450             | 217         |  |

・ファイルサイズ (2CH)

- Normal:最大 200MB / 1分 / 148秒 (左側 100MB / 右側 100MB)

- Event:最大 80MB / 20秒 / 58秒 (左側 40MB / 右側 40MB)

- Park: 最大 80MB / 20秒 / 148秒 (左側 40MB / 右側 40MB)

- ParkEvent: 最大 80MB / 20秒 / 58秒 (左側 40MB / 右側 40MB )

# 27 製品仕様

| 製品名           | WHSR-S100                                                                                          |                             |  |  |
|---------------|----------------------------------------------------------------------------------------------------|-----------------------------|--|--|
| 消費電力          | (Wi-Fi, GPS接続時) カメラ1個接続時:最大3.3W カメラ2個<br>接続時:最大4.7W<br>超低電力モード待機時:最大0.05W                          |                             |  |  |
| カメラ           | 1920×1080[画角]:168度[対角] / 138度[水平] / 70度[垂<br>直]                                                    |                             |  |  |
|               | HDR / STARVIS / ケーブル長さ:サイド(短)4m / サイド<br>(長)7m                                                     |                             |  |  |
| 映像フレーム        | 最大 29.1 fps /<br>使用時、4fps                                                                          | / 長時間モード(ハイパーラプス, タイムラプス)   |  |  |
| オーディオ         | [マイク] 内蔵マイク、PCM保存 [スピーカー] 音声案内                                                                     |                             |  |  |
| ビデオ           | H.264(ファイル拡張子:mp4)                                                                                 |                             |  |  |
| Gセンサー         | 3軸加速度センサー                                                                                          |                             |  |  |
| セキュリティ<br>LED | カメラ青色LED ON/OFF対応<br>(常時録画モード:点灯、駐車監視録画モード動作時:点滅)                                                  |                             |  |  |
|               | PWR LED                                                                                            | 常時録画モード動作時LED ON            |  |  |
| あた半能 「ワ       | GPS LED                                                                                            | GPS未受信時LED OFF/GPS受信時LED ON |  |  |
| 到/IF1人您LEU    | Wi-Fi LED                                                                                          | 駐車監視録画モード動作時緑LEDOFF         |  |  |
|               | REC LED 常時録画モード動作時LED ON                                                                           |                             |  |  |
| Wi-Fi         | 内蔵型 (802.11bgn 2.4GHz)                                                                             |                             |  |  |
| GPS           | 外付GPSモジュール (みちびき対応)                                                                                |                             |  |  |
| 動作電圧          | DC 12V / 24V                                                                                       |                             |  |  |
| 録画方式          | 常時録画 / イベント録画 / 強制録画 / ハイパーラブス録画<br>/ 駐車モーション録画 / 駐車イベント録画 / 長時間記録モード<br>(タイムラブス)録画<br>/ 超低電力モード録画 |                             |  |  |
| 保存媒体          | 純正micro SD                                                                                         | Card Class10(最大128GBまで)     |  |  |

| 本体: 90 X 60 X 13.3mm                                   |  |  |  |
|--------------------------------------------------------|--|--|--|
| カメラ:44.5 X 44.5 X 40mm                                 |  |  |  |
| 本体:87g(microSDカード含む) / カメラ:41g                         |  |  |  |
| -20°C ~ 70°C                                           |  |  |  |
| -40°C ~ 85°C                                           |  |  |  |
| 駐車監視録画モード設定(時間・電圧)により遮断                                |  |  |  |
| 時間設定 : 3時間 / 6時間 / 12時間 / 24時間 / 使用しない(初<br>期設定 : 6時間) |  |  |  |
| 電圧:11.7V / 11.9V / 12.1V / 12.3V(初期設定:<br>12.1V)       |  |  |  |
| Windows10, 11<br>または、MicorsoftがサポートしているWindows OS      |  |  |  |
| iOS 13以上                                               |  |  |  |
| AndroidOS 10以上                                         |  |  |  |
|                                                        |  |  |  |

※本製品及び製品仕様は、品質向上のため予告なく変更または修正されることがあります。

# 28 よくあるご質問

#### Q. 本体が再起動を繰り返します。

- A. microSDカードに異常があると再起動を繰り返したり、フリーズする恐れがあります。パソコンでmicroSDカードをフォーマットしてください。フォーマット後も症状が改善しない場合はmicroSDカードの寿命が考えられます。microSDカードの買い替えを検討してください。
  - ※フォーマットを行う前にはお車に身に覚えのない傷や凹みが無いかをご確認ください。 場が有った場合はフォーマットせず、専用ビューアーを使用して駐車録画映像を ご確認ください。

駐車中にいたずらや当て逃げに遭った可能性があります。

#### **Q.**本体のランプがつかなくなりました。

- A. 電源を1度OFFにした後、ONしてください。 症状が改善できない場合、microSDカードを抜いた状態でエンジンをON してください。カード未挿入警告が出ない場合電源配線の異常が考えられ ます。取付店にご相談ください。カード未挿入警告が出た場合microSD カードの異常が考えられます。パソコンでmicroSDカードをフォーマッ トしてください。フォーマット後も症状が改善しない場合は、microSD カードの異常が考えます。販売店もしくはTCLインフォメーションセンタ ーにご相談ください。
- **Q.** パソコンのビューアープログラムが消えてしまいました。
- A. 下記のダウンロードページよりダウンロードする事ができます。
  ダウンロードページ
  URL:https://www.whitehouse.co.ip/smartreco/download/

# ダウンロードパスワード: Smareco

#### Q. ビューアーをインストールしましたが、起動しません。

A. パソコンの仕様などを確認する必要があります。弊社のホームページに詳しい対処方法が掲載されています。 下記のページをご確認ください。 URL:https://www.whitehouse.co.jp/smartreco/fag/

#### Q. イベントファイルは上書きされませんか?

- A. イベントファイルも保存できる最大容量が決まっています。その容量を超 えると一番古いファイルから上書きされますので、上書きしてはいけない ファイルについてはパソコンやスマートフォン等に保存して下さい。
- Q. 駐車監視モードが作動しない(エンジン停止時に "駐車監視スイッチを ONにしてください"または "駐車モードのSD割当容量が0%に設定さ れてるため、切り替えできません。" 」音声案内が出る)
- A. 設定を確認ください。以下の設定の場合、駐車監視モードは作動しません。
  1. 駐車監視モードの設定が「OFF」になっている。
  - 2. 駐車監視モード使用容量が0%になっている。

Q. 駐車監視モードが作動しない

- A. 以下の2点をご確認ください。
  - バッテリー電圧の低下のため、電源遮断が発生した可能性があります。 Setupフォルダ内のCUTOFF.txtを確認ください。お車のバッテリー電 圧も確認してください。
  - 2. 本体温度が高温になり遮断された可能性があります。 Setupフォルダ内のCUTOFF.txtを確認ください。
  - ※ CUTOFF.txtについてはP65・66を参照してください。

- Q. トラック・バス等の24V電源の車両でも使用できますか?
- A. 24V電源でも使用可能です。駐車監視モードの遮断電圧は、設定値の倍の電圧で作動します。
  - 例:11.9Vで設定した場合、23.8V(11.9×2=23.8)で遮断されます。
- Q. 駐車モードからステーションモード (STAモード) への接続ができません。
- A. P51・52のWi-Fi 設定(ステーションモード)項目をまず確認してくだ さい。

また、車と家(またはオフィス)の距離が遠すぎてWi-Fi信号が受信でき ない場合があります。

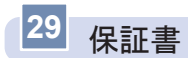

#### [製品保証規定]

- 1. 保証期間は製品を購入した日から2年間です。
- 2. 取扱説明書に従った正常な使用で故障した場合は、無償で修理または同等 品との交換を行います。その際には、本保証書と販売店が発行した購入証 明書(レシート等)が必要となります。
- 次のような場合は保証期間内においても有償修理またはお取扱いできない 場合がございます。
  - お客様の取扱い不注意による故障。
  - 本製品を不適切に使用または取扱ったことによる故障。
  - お買い上げ後の輸送や移動時の落下や損傷など。
  - 地震、落雷、風水害、火災、その他の天変地異及び交通事故等による故 障及び損傷。
  - 接続している他の機器、及び不適切なカードの使用に起因して本製品に 生じた故障及び損傷。
  - 弊社指定のサービス店以外での修理・改造・分解が行われた場合。
  - 消耗品 (microSDカードを含む)
  - 本証書を提示いただけない場合。購入証明書を提示いただけない場合。
  - 修理依頼事項の不具合内容が確認できない場合は基本点検料をご請求させて頂く場合がございます。
  - 本保証書は日本国内においてのみ有効です。
  - 本保証書は再発行いたしませんので大切に保管してください。

# 【企画·発売元】

株式会社TCL 〒465-0024 愛知県名古屋市名東区本郷3-139 URL:https://www.kk-tcl.co.jp/

# 【TCLインフォメーションセンター】

0561-67-5511 受付時間 10:00~18:00(弊社指定休日を除く) URL:https://www.smartreco.jp/

〒470-0153 愛知県愛知郡東郷町和合北蚊谷29-1

| 製品保証書 |        |     |   |     |     |  |
|-------|--------|-----|---|-----|-----|--|
| 製品名   | WHSR-S | 100 |   |     |     |  |
| 製造番号  |        |     |   |     |     |  |
| 保証期間  | 購入日    | 年   | 月 | 日から | 2年間 |  |
| お客様   | お名前    |     |   | 連絡先 |     |  |
|       | 住所     |     |   |     |     |  |
| 販売店   |        |     |   |     |     |  |